| Author:   | Antonio Falciano                                                |
|-----------|-----------------------------------------------------------------|
| Contact:  | afalciano@yahoo.it                                              |
| Version:  | GFOSS DAY 2011                                                  |
| Date:     | 2011-11-24                                                      |
| Subject:  | GFOSS Day 2011, Foggia, 24-25 novembre 2011 - Workshop di gvSIG |
| Keywords: | gvSIG, GFOSSDay2011, Foggia                                     |
| License:  | Creative Commons - Attribution, Non Commercial, Share Alike     |
|           |                                                                 |

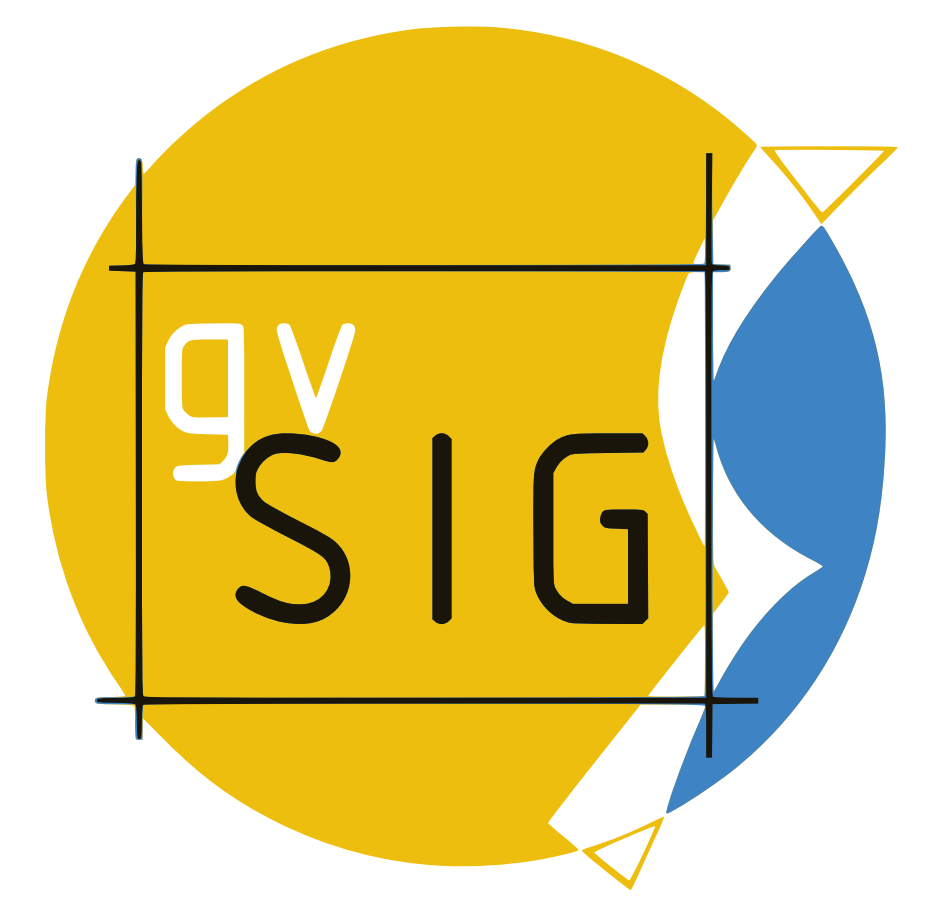

### Copyright 2008 - Miguel Montesinos mmontesinos@prodevelop.es,

2010 - Jorge Sanz jsanz@gvsig.com, 2011 - Antonio Falciano@yahoo.it

Licenza: Il presente documento è distribuito con la licenza Creative Commons - Attribution, Non Commercial, Share Alike. E' possibile ottenere maggiori informazioni riguardo questa licenza al seguente link: http://creativecommons.org/licenses/by-nc-sa/3.0

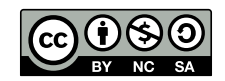

GFOSS Day 2011, Foggia 24-25 novembre 2011

# Indice

| 1  | OSG   | eo Live 5.0                                   | 5  |
|----|-------|-----------------------------------------------|----|
|    | 1.1   | Requisiti minimi di sistema                   | 5  |
|    | 1.2   | Installazione                                 | 5  |
|    | 1.3   | Configurazione di gvSIG su OSGeo Live         | 5  |
| 2  | gvSlQ | G Desktop                                     | 6  |
|    | 2.1   | Breve introduzione                            | 6  |
|    | 2.2   | Link di interesse                             | 7  |
|    | 2.3   | Avvertenze                                    | 7  |
| 3  | Conf  | igurazione delle preferenze                   | 7  |
| 4  | Strut | tura e configurazione di un progetto in gvSIG | 9  |
| 5  | Crea  | re una vista e aggiungere uno shapefile       | 10 |
| 6  | Navig | gazione nella vista                           | 12 |
|    | 6.1   | Strumenti di base                             | 12 |
|    | 6.2   | Aree e distanze                               | 16 |
|    | 6.3   | Localizza per attributo                       | 16 |
|    | 6.4   | Scala della vista                             | 17 |
| 7  | Simb  | pologia                                       | 17 |
|    | 7.1   | Legende e simbologia di base                  | 17 |
|    | 7.2   | Legenda per intervalli                        | 18 |
|    | 7.3   | Etichettatura                                 | 19 |
|    | 7.4   | Legenda predefinita                           | 20 |
|    | 7.5   | Trasparenza di un layer raster                | 21 |
| 8  | Strun | nenti dei layer                               | 22 |
|    | 8.1   | Riproiezione layer vettoriali                 | 22 |
|    | 8.2   | Aggiungi layer di eventi                      | 23 |
|    | 8.3   | Aggiungi informazioni geometriche             | 24 |
| 9  | Espo  | ortazione dei dati                            | 25 |
|    | 9.1   | Esportazione della vista come immagine        | 25 |
|    | 9.2   | Esportazione di un layer                      | 26 |
| 10 | Stru  | umenti di selezione                           | 26 |
|    | 10.1  | 1 Strumenti di base                           | 26 |
|    | 10.2  | 2 Selezione con area di influenza             | 27 |

|    | 10.3 Selezione per attributi (Filtro)              | 28 |
|----|----------------------------------------------------|----|
|    | 10.4 Selezione spaziale                            | 29 |
| 11 | Tabelle degli attributi                            | 30 |
|    | 11.1 Strumenti di consultazione                    | 31 |
|    | 11.2 Strumenti delle tabelle                       | 32 |
|    | 11.2.1 Sommario di una tabella                     | 32 |
|    | 11.2.2 Unione di tabelle                           | 32 |
|    | 11.2.3 Importa campi                               | 34 |
|    | 11.2.4 Esportazione di una tabella                 | 35 |
|    | 11.3 Codifica delle tabelle                        | 35 |
| 12 | Visualizzazione e interrogazione di dati remoti    | 36 |
|    | 12.1 Impostazioni proxy                            | 36 |
|    | 12.2 Web Map Service (WMS)                         | 36 |
|    | 12.3 Web Map Context (WMC)                         | 36 |
|    | 12.3.1 Esportazione come WMC                       | 36 |
|    | 12.3.2 Importazione di file WMC                    | 36 |
|    | 12.4 Web Feature Service (WFS)                     | 37 |
|    | 12.5 Web Coverage Service (WCS)                    | 37 |
|    | 12.6 Accesso a geodatabase PostGIS                 | 37 |
|    | 12.7 Ricerca di toponimi (Gazetteer)               | 38 |
| 13 | Editazione grafica e alfanumerica                  | 38 |
|    | 13.1 Creazione di un nuovo layer vettoriale        | 38 |
|    | 13.2 Shapefile delle geometrie derivate            | 40 |
|    | 13.3 Collegamenti ipertestuali su layer vettoriali | 40 |
| 14 | Марре                                              | 41 |
|    | 14.1 Stampa veloce                                 | 41 |
|    | 14.2 Composizione di una mappa                     | 41 |
|    | 14.3 Aggiunta di una vista                         | 41 |
|    | 14.4 Aggiunta di una legenda                       | 42 |
|    | 14.5 Aggiunta di altri elementi della mappa        | 42 |
|    | 14.6 Stampa di una mappa                           | 42 |

# 1 OSGeo Live 5.0

# 1.1 Requisiti minimi di sistema

- RAM: 1 GB, preferibilmente 2 GB.
- Spazio libero su hard disk: 10 GB

# 1.2 Installazione

Il presente workshop è svolto sulla distribuzione OSGeo Live 5.0 utilizzando la seguente configurazione:

• software di virtualizzazione VirtualBox;

### • OSGeo Live 5.0 VM.

Istruzioni dettagliate per l'installazione di *VirtualBox* e del disco virtuale di *OSGeo Live 5.0* sono presenti in questa pagina (Autore: Alessandro Furieri a.furieri@lqt.it). Per ulteriori informazioni sulla distribuzione consultare la pagina di OSGeo Live.

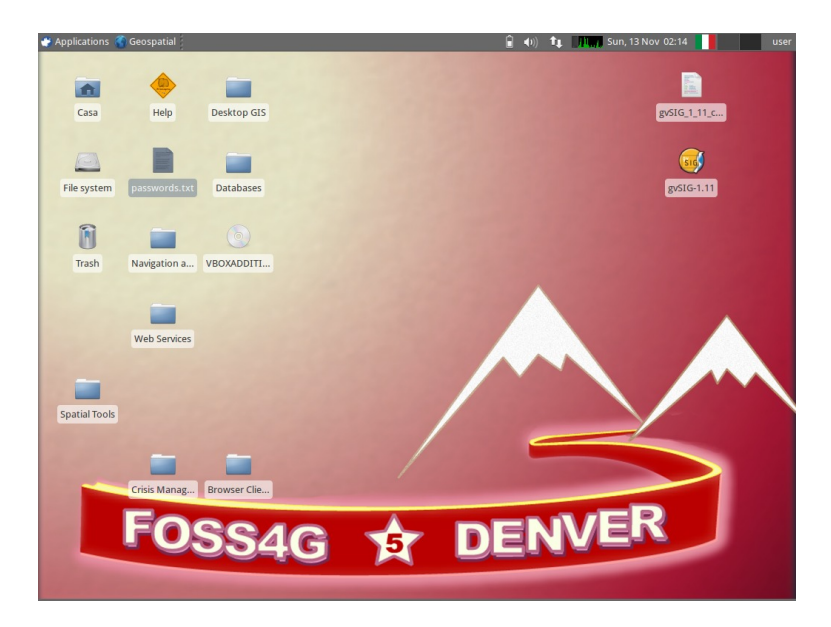

# 1.3 Configurazione di gvSIG su OSGeo Live

La distribuzione OSGeo Live 5.0 comprende una ricca raccolta di software GFOSS preinstallati e preconfigurati, tra i quali **gvSIG Desktop 1.11** (attuale versione stabile), alla quale si farà riferimento nel seguito. In particolare, l'installazione di gvSIG presente in OSGeo Live 5.0 è configurata in modo tale da aprire in avvio un progetto di esempio (descritto nel gvSIG Quickstart). Tuttavia, in tale progetto l'estensione SEXTANTE non è utilizzabile, a meno che non si apra un nuovo progetto. Per evitare l'apertura del progetto di esempio, si consiglia di eseguire il seguente script bash (gvSIG\_1\_11\_config.sh) incluso nella cartella dei dati:

```
#!/bin/bash
# declare variables
```

Autore: Antonio Falciano, afalciano@yahoo.it - Licenza: Creative Commons BY-NC-SA

```
gvSIG_sh=/opt/gvSIG_1.11/bin/gvSIG.sh
gvSIG_sh_clean=/opt/gvSIG_1.11/bin/gvSIG_clean.sh
cp $gvSIG_sh $gvSIG_sh_clean
# comment lines from 38 to 42
sed -i '38,42 s:^:#:' $gvSIG_sh_clean
# uncomment line 41
sed -i '41 s:#::' $gvSIG_sh_clean
# Desktop configuration file
echo "[Desktop Entry]" >> ~/Desktop/gvSIG-1.11.desktop
echo "Encoding=UTF-8" >> ~/Desktop/gvSIG-1.11.desktop
echo "Name=gvSIG-1.11" >> ~/Desktop/gvSIG-1.11.desktop
echo "Type=Application" >> ~/Desktop/gvSIG-1.11.desktop
echo "MimeType=application/x-gvsig;" >> ~/Desktop/gvSIG-1.11.desktop
echo "Exec=$gvSIG_sh_clean" >> ~/Desktop/gvSIG-1.11.desktop
echo "Icon=/opt/qvSIG 1.11/bin/ico-qvSIG.png" >> ~/Desktop/qvSIG-1.11.desktop
echo "Comment=gvSIG-Desktop-1.11" >> ~/Desktop/gvSIG-1.11.desktop
echo "Terminal=false" >> ~/Desktop/gvSIG-1.11.desktop
echo "StartupNotify=false" >> ~/Desktop/gvSIG-1.11.desktop
echo "Categories=Application;Education;Science;" >> ~/Desktop/gvSIG-1.11.desktop
```

Aprire una shell bash dal menù *Applicazioni*  $\rightarrow$  *Emulatore di terminale* e recarsi nella directory dove lo script bash gvSIG\_1\_11\_config.sh è posizionato:

cd /home/user/Desktop/gvSIG\_GFOSSDay2011/

e poi rendere il file eseguibile:

chmod +x gvSIG\_1\_11\_config.sh

Adesso è possibile eseguire lo script bash:

./gvSIG\_1\_11\_config.sh

Sarà creato un nuovo lanciatore di gvSIG 1.11 sul desktop che consentirà l'avvio di gvSIG a partire da un nuovo progetto.

# 2 gvSIG Desktop

### 2.1 Breve introduzione

**gvSIG Desktop** è un programma orientato alla gestione dell'informazione geografica distribuito con licenza GNU GPL v.2. E' caratterizzato da un'interfaccia semplice ed amichevole e dalla capacità di accedere agevolmente ai formati raster e vettoriali più diffusi. Consente l'accesso a informazioni vettoriali e raster, così come l'utilizzo di servizi web che soddisfano le specifiche dell'Open Geospatial Consortium (OGC), quali WMS (Web Map Service), WFS (Web Feature Service), WCS (Web Coverage Service), Servizi di Catalogo e Gazetteer.

L'applicazione è diretta ad utenti finali dell'informazione geografica, siano essi studenti, professionisti o personale della pubblica amministrazione, di qualsiasi parte del mondo (attualmente l'interfaccia è

Autore: Antonio Falciano, afalciano@yahoo.it - Licenza: Creative Commons BY-NC-SA

disponibile in oltre venti lingue), aggiungendo alla potenza del programma il vantaggio di essere gratuito.

Vista la sua natura di software libero (free ed open source), risulta di grande interesse per la comunità internazionale di sviluppatori e per le università grazie anche alle sue componenti di ricerca, sviluppo e innovazione. Fin dal suo esordio, è stata presa in considerazione l'estensibilità del progetto, in modo che gli sviluppatori potessero ampliare facilmente le funzionalità dell'applicazione e svilupparne di completamente nuove a partire dalle librerie usate in gvSIG (sempre che soddisfino la licenza GPL).

# 2.2 Link di interesse

- Portale della comunità di gvSIG
- Documentazione per gli utenti
- Lista di discussione internazionale
- Lista di discussione italiana
- Manuale gvSIG v.1.1 (in italiano)
- Manuale gvSIG v.1.9 Nuove funzionalità (in italiano)
- Manuale gvSIG v.1.11 (in inglese)
- gvSIG Desktop su OSOR.eu
- gvSIG Mobile su OSOR.eu
- Associazione gvSIG
- gvSIG Training
- gvSIG Outreach
- gvSIG Blog
- gvSIG Planet
- Scheda informativa di gvSIG su OSGeo.org
- Stato di incubazione di gvSIG su OSGeo.org

### 2.3 Avvertenze

- Nel seguito, si considera che i dati utilizzati nel presente workshop siano collocati nella cartella /home/user/Desktop/gvSIG\_GFOSSDay2011/dati/.
- La maggior parte delle funzionalità di gvSIG è utilizzabile sia da opzioni di menù, che dalle barre degli strumenti. Nel seguito, per brevità, si farà riferimento e si citeranno quasi esclusivamente le opzioni di menù, generalmente meno visibili rispetto ai pulsanti degli strumenti.

# 3 Configurazione delle preferenze

Dal menù *Finestra*  $\rightarrow$  *Preferenze*:

- Generale → Lingua: per cambiare la lingua dell'applicazione, installarne una nuova o un aggiornamento, o esportare in un file la traduzione di una lingua.
- Generale → Cartelle: per definire i percorsi delle cartelle (progetti, dati, tavole e simboli)

- Vista: per cambiare il sistema di riferimento spaziale (SRS) predefinito delle viste, il fattore di zoom, il colore di selezione, le unità di mappa...
- Vista  $\rightarrow$  Ordine di caricamento dei layer: per cambiare l'ordine di caricamento dei layer raster e vettoriali
- Codifica predefinita dei DBF: per configurare la codifica predefinita delle tabelle in formato DBF.
- Simbologia: per configurare i colori predefiniti, la cartella dei simboli e il carattere predefinito...
- Editazione: per configurare i colori in fase di editazione grafica
- Mappa: per attivare/visualizzare la griglia e il righello in una mappa
- Supporto cartografico: per cambiare l'unità di misura predefinita
- Rete  $\rightarrow$  Firewall / Proxy: per configurare eventualmente un proxy
- ...

### Preferenze in avvio

- Al primo avvio di gvSIG su OSGeo Live 5.0, l'interfaccia dell'applicazione è in lingua inglese. Per configurare l'applicazione in italiano, cliccare sul menù *Window* → *Preferences*, recarsi poi in *General* → *Language* e attivare la lingua italiana. Cliccare su *Accept* e riavviare gvSIG.
- (consigliato) Nel workshop si utilizza EPSG: 32633 (*WGS84 / UTM 33N*) come sistema predefinito delle viste. A tal fine, nelle preferenze della vista cliccare sul pulsante relativo alla proiezione predefinita e nella finestra *Nuovo CRS* selezionare:
  - Tipo: EPSG,
  - Criterio di ricerca: Per codice,
  - Digitare 32633 nella casella di testo,
  - Cliccare su Cerca e poi su Accetta.
- (consigliato) Nelle preferenze delle cartelle, impostare il percorso della cartella contenente i dati geografici come /home/user/Desktop/gvSIG\_GFOSSDay2011/dati e quello della cartella contenente i progetti come /home/user/Desktop/gvSIG\_GFOSSDay2011.
- (consigliato) Nelle preferenze della simbologia, attivare la casella di controllo *Casuale* nel *Colore di riempimento predefinito*.

### GFOSS Day 2011, Foggia 24-25 novembre 2011

| Show Table                                                                               | Tools Window                                                                                                    | Help                                                                                                    | gva                                                                                                    | as a communication of the                                                                                                    |                                                        |                          |                                            |              |
|------------------------------------------------------------------------------------------|----------------------------------------------------------------------------------------------------|----------------------------------------------------------------------------------------------------|----------------------------------------------------------------------------------------------------|----------------------------------------------------------------------------------------------------|--------------------------------------------------------|--------------------------|--------------------------------------------|--------------|
|                                                                                          |                                                                                                    | 1 🐼                                                                                                    |                                                                                                    |                                                                                                    |                                                        |                          |                                            |              |
| roject manage                                                                            | ər                                                                                                    |                                                                                                    | ø" 🗵                                                                                                    |                                                                                                    |                                                        |                          |                                            |              |
| ument tyr 👻                                                                              |                                                                                                    |                                                                                                    |                                                                                                    | Preferences                                                                                                    |                                                        |                          | ×                                          |              |
|                                                                                          | nnotation prefere<br>artography<br>IBE encoding                                                                                                    | nces                                                                                                    | Languag                                                                                                    | e                                                                                                    |                                                        |                          |                                            |              |
|                                                                                          | diting                                                                                                    |                                                                                                    | Languag                                                                                                    | je Country                                                                                                    | Variant                                                | Active                   |                                            |              |
| 8-G                                                                                      | eneral                                                                                                    |                                                                                                    | English                                                                                                    | United States                                                                                                    |                                                        | ŏ                        | -                                          |              |
|                                                                                          | - Appearance                                                                                                    | reen                                                                                                    | Valencià                                                                                                    |                                                                                                    |                                                        |                          |                                            |              |
| w                                                                                        | Extensions                                                                                                    |                                                                                                    | Basque                                                                                                    |                                                                                                    |                                                        | ŏ                        |                                            |              |
|                                                                                          | Extensions dire                                                                                                    | ctory.                                                                                                    | Deutsch                                                                                                    |                                                                                                    |                                                        | 8                        | -                                          |              |
|                                                                                          | language                                                                                                    |                                                                                                    | Français                                                                                                    |                                                                                                    |                                                        | ŏ                        |                                            |              |
|                                                                                          | Skin                                                                                                    |                                                                                                    | Polski                                                                                                    |                                                                                                    |                                                        | 0                        |                                            |              |
|                                                                                          | Web browser                                                                                                    |                                                                                                    | Português                                                                                                    |                                                                                                    |                                                        | ŏ                        |                                            |              |
| ⊕ N                                                                                      | letwork                                                                                                    |                                                                                                    | Română                                                                                                    | Brazil                                                                                                    |                                                        | 8                        |                                            |              |
| N                                                                                        | letwork analysis                                                                                                    |                                                                                                    | 中文                                                                                                    |                                                                                                    |                                                        | Õ                        | -                                          |              |
| R                                                                                        | aster                                                                                                    |                                                                                                    | If you chan                                                                                                    | ge the active locale, it w                                                                                                    | on't be used un                                        | til the app              | is                                         |              |
|                                                                                          | ymbology<br>'iew                                                                                                    |                                                                                                    | restarteu                                                                                                    | <b>.</b>                                                                                                    |                                                        |                          |                                            |              |
|                                                                                          | 1412 M N                                                                                                    |                                                                                                    | Install                                                                                                    | Install a new locale or up                                                                                                    | date an existing o                                     | one                      |                                            |              |
|                                                                                          |                                                                                                    |                                                                                                    | Uninstall                                                                                                    | Uninstall a gvSIG locale                                                                                                    |                                                        |                          |                                            |              |
|                                                                                          |                                                                                                    |                                                                                                    | Update                                                                                                    | Export the selected local                                                                                                    | le to complete or                                      | update it                |                                            |              |
|                                                                                          |                                                                                                    |                                                                                                    | Translate                                                                                                    | Export the selected local                                                                                                    | le to be translate                                     | d to a new lo            | cale                                       |              |
| ne:                                                                                      |                                                                                                    |                                                                                                    | If you would<br>us through t                                                                                                    | like to help with the transla<br>the email address: i18n_mai                                                                                                    | tion of gvSIG, put<br>nagement@lists.g                 | in contact w<br>wsig.org | ith                                        |              |
| ation date:                                                                              |                                                                                                    |                                                                                                    | Restore defa                                                                                                    | ults Accept Cano                                                                                                    | el                                                     |                          |                                            |              |
|                                                                                          |                                                                                                    | -                                                                                                    |                                                                                                    |                                                                                                    |                                                        |                          |                                            |              |
|                                                                                          |                                                                                                    |                                                                                                    |                                                                                                    |                                                                                                    |                                                        |                          |                                            |              |
| olication started                                                                        | eospatial 🥳 gv.                                                                                                    | 51G 🧧 [Wo                                                                                                    | rk 👕 [dati                                                                                                    | n [user 🐂 [work 🤇                                                                                                    | r 🗿 🕕 🏌                                                |                          | Fri, 18 1                                  | Nov 19:4     |
| plication started<br>plications <table-cell> G</table-cell>                              | eospatial 💞 gv<br>a <u>V</u> ista <u>R</u> ete                                                                                                    | 51G 🧧 (Wo<br><u>T</u> abella <u>S</u> tru                                                                                                    | rk 👕 [dati<br>gv510<br>umenti <u>E</u> inestra                                                                                                    | <b>User (work</b> 3<br>61.11.0 final:Senza titolo<br>a Ajuto                                                                                                    | ≈ <b>2</b> •0) <b>t</b> i                              |                          | Fri, 18 P                                  | Nov 19:-     |
| plication started<br>plications 🌑 G<br>Layer Mostri<br>3 🛃 🍇 🜌 🍕                         | eospatial 🥌 gv<br>a Vista Rete                                                                                                    | SIG 💽 (Wo<br>Iabella Stru                                                                                                    | rk 👕 [dəti<br>gy514<br>umenti Einestra<br>🐼 🕰 🛸 🗊                                                                                                    | ■ (user ■ (work<br>G 1.11.0 final:Senza titolo<br>a <u>A</u> Juto                                                                                                    | ≈ <b>1</b> 🗟 <b>1</b> 0) <b>1</b> 1                    |                          | 📕 🚞 Fri, 18 1                              | Nov 19:4     |
| plication started<br>plications 🌑 G<br>Layer Mostra<br>G 🍇 🛎 🍕                           | eospatial 🥌 gv<br>a Vista Rete<br>i 🖬 🖋 💽 🗹 🌾                                                                                                    | SIG 📄 (Wo<br>Iabella Stru<br>🞯 🐯 🔛                                                                                                    | rk 👕 [dəti<br>gy51<br>umenti Einestra<br>🕅 🏠 🗊                                                                                                    | <b>G 1.11.0 finalSenza titolo</b><br>a Ajuto                                                                                                    | ○ 1 2 40) 1                                            |                          | 📘 📄 Fri, 18 f                              | Nov 19:4     |
| plication started<br>plications ④ G<br>Layer Mostri<br>3 대 성 과 생<br>ista : Italia        | eospatial 🥌 gv<br>a Vista Bete<br>E 🖬 🖉 💽 🕅 🌾                                                                                                    | SIG 📔 (Wo<br>Iabella Stru                                                                                                    | rk ゛ [dati<br>gy51<br>umenti Einestra<br>😥 🗠 🔅 II                                                                                                    | F (user F (work<br>G 1.11.0 final Senza titolo<br>Auto                                                                                                    | <b>₽</b> (2) 40) 11                                    |                          | Pri, 18 1                                  | Nov 19:4     |
| plication started<br>plications 👘 G<br>Layer Mostri<br>J 🗟 🕸 🗃 🖑<br>ista : Italia        | eospatial 💽 gy<br>a vista Bete<br>i 🖬 🖉 🕑 🕅 🌾                                                                                                    | SIG 📄 (Wo<br>Iabella Stru                                                                                                    | rk. E [dati -<br>gySI<br>umenti Einestri<br>Maria 2                                                                                                    | F [user ■ (Work<br>6:1110 finalSenza titolo<br>a Ajuto<br>]<br>Preferet                                                                                                    | ₩ <b>2 4</b> 0) <b>1</b>                               | 1 <b>1774 19</b>         | Pri, 18 1                                  | Nov 19:4<br> |
| plication started<br>plications 👘 G<br>Layer Mostra<br>3 🗟 🕸 📽 🍕                         | d<br>eospatial € gv<br>a Vista Bete<br>E 2 2 0 2 4                                                                                                    | SIG 📄 (Wo<br>Jabella Stri<br>😂 🐯 🐯<br>alisi di rete<br>difica predefini<br>lisatone                                                                                                    | rk (dati -<br>gy51<br>umenti Einestra<br>2 2 2 2<br>nita del DBF                                                                                                    | User  Work  Littl finalSenza titolo  Auto  Preferet Cartelle                                                                                                    | nze                                                    |                          | Fri, 181                                   | ×            |
| plication started<br>plications 💮 G<br>Layer Mostra<br>3 🕢 🕸 🛥 🎸<br>ista : Italia        | d<br>eospatial C gw<br>a Vista Bete<br>C P C C<br>F C<br>F C<br>F C                                                                                                    | SIG I (Wo<br>Iabella Stru<br>I I I I I I I I I I I I I I I I I I I                                                                                                     | rk 📁 (dati<br>gysri<br>umenti Einestra<br>💽 🗠 🛪 🗊<br>nita del DBF                                                                                                    | Cartella progetti                                                                                                    | nze                                                    |                          | Fri, 191                                   | Nov 19:4     |
| plications started<br>plications 🐔 G<br>Layer Mostri<br>Ja 🕸 a 4<br>ista : Italia        | d<br>eospatial € gr<br>a Vista Bete<br>i ⊇ 2º ⊙ 10 4<br>CC<br>EC<br>EC<br>EC                                                                                                    | SIG Presson Presson Presso                                                                                                    | rk [dati<br>gySti<br>umenti Einestri<br>i i i i i i i i i i i<br>nita del DBF                                                                                                    | Projection and a second second | nze                                                    |                          | Frit, 18 I                                 | Nov 19:4     |
| plication startec<br>plications @ G<br>Layer ⊻ostro<br>? G ☆ a                           | eospatial 😻 gy<br>a Vista Bete<br>E 2 2 0 2 4                                                                                                    | SIG  PWo Tabella Stri Tabella Stri Tabel                                                                                                    | rk = [dat<br>gvSII<br>ment Einestra<br>i = i = i = i<br>mita del DBF                                                                                                    | Preferen                                                                                                    | nze                                                    |                          | Fri, 18 I                                  | Nov 19:4     |
| plications 중 G<br>plications 중 G<br>Layer Mostra<br>3 G 생 과 생<br>ista : Italia           | eospatial C gv<br>a Vista Bete<br>C v<br>C c<br>C c<br>C c<br>C c                                                                                                    | SIG Vwww.<br>Iabella Stri<br>Vwww.<br>Iabella Stri<br>Vwww.<br>Iabella Stri<br>Iabella Stri<br>Cartella este<br>Cartella Stri<br>Cartella Stri                                                                                                    | rk 🐩 (dati<br>gy51<br>umenti Einestre<br>In 🔊 🎱 🗐 II<br>nita del DBF                                                                                                    | Cartella progetti  frome/user/Desktor  Cartella dati geogo  Cartella dati geogo  Cartella da  | nze                                                    | 2 MARC                   | Fri, 181                                   | Nov 19:4     |
| plication started<br>plications G<br>Layer Mostri<br>D G & a &<br>ista : Italia          | d<br>eespatal 🔮 gv<br>a Vista Bete<br>E 20 V V<br>C<br>C<br>C<br>C<br>C<br>C<br>C<br>C<br>C<br>C<br>C<br>C<br>C<br>C<br>C<br>C                                                                                                    | SIG  RWo Iabella Stru R Iabella Stru Iabella Stru Iabella Stru Iabella Stru Iabella este Cartella este Cartella Stru Iabella este Cartella Stru Iabella Stru Iabella Stru                                                                                                    | rk (dati<br>pv51<br>(a) (dati<br>(a) (dati)<br>(a) (dati)<br>(a) (dati                                                                                                    | Prefere<br>Auto<br>Auto<br>Catalla finalSenza titolo<br>Auto<br>Auto<br>Auto<br>Prefere<br>Cartella progetti<br>(homeuser/Desktor<br>(homeuser/Desktor<br>(homeuser/Desktor)                                                                                                    | nze                                                    | dati                     | Fri, 181<br>Sfoglia                        |              |
| plication started<br>plications G<br>Layer <u>Hostra</u><br>5 년 양 대 4 성<br>ista : Italia | a Vota Bete                                                                                                    | SIG RWO<br>Tabella Strr<br>R III I I I I I I I I I I I I I I I I I                                                                                                     | rk 📰 (dati<br>gySt<br>menti Einestrum<br>Rei del DBF<br>Inita del DBF<br>Inita del DBF                                                                                                    |                                                                                                    | 2 (i) 1<br>nze<br>p/workshop gy5lG<br>p/workshop gy5lG | s Internet               | Fri, 187                                   | Nov 19:4     |
| plication started<br>plications 중 G<br>Layer Mostri<br>) 영 생 과 40<br>sta : Italia        | d<br>eospatial 🖉 gv<br>a Vosta Bete<br>a Qosta Bete<br>control of the second<br>control of the second                                                                                                    | Iabella Stri<br>alisi di rete<br>difica predefi<br>itazione<br>inerale<br>-Aspetto<br>Browser web<br>Cartelle<br>-Configurazior<br>-Cartella este<br>-Configurazior<br>-Stensioni<br>-Lingua<br>-Skin                                                                                                    | rk (dat<br>gysti<br>umenti Einestr<br>Ma del DBF<br>Inita del DBF<br>Inisioni<br>ne dello sche                                                                                                    | Cartella progetti  from/user/Desktop  Cartella tavole                                                                                                    | nze<br>D/workshop grSiG<br>prafici                     | k LiAka                  | Fri, 181                                   | Nov 19:4     |
| plication started<br>plications G G<br>Layer Mostra<br>9 G & a 43<br>ista : Italia       | d<br>ecspatial @ gv<br>a Vista Bete<br>e 2 2 2 2 2 2 2 2 2 2 2 2 2 2 2 2 2 2                                                                                                    | Iabella Stra<br>Iabella Stra<br>Ialisi di rete<br>difica predefini<br>tazione<br>Aspesto<br>Browser web<br>Cartella este<br>Cartella<br>Cartella<br>Cartella<br>Stanioni<br>-Lingua<br>Skin<br>Sapa                                                                                                    | rk (dati<br>gv51<br>@ 44 3 3<br>mita del DBF<br>nsioni<br>he dello sche                                                                                                    | Prefere<br>Auto<br>Auto<br>Auto<br>Auto<br>Auto<br>Auto<br>Auto<br>Auto<br>Auto<br>Auto<br>Prefere<br>Cartella progetti<br>Inomeuser/Desktor<br>Cartella dati geog<br>Inomeuser/Desktor<br>Cartella dati geog<br>Inomeuser/Desktor<br>Cartella dati geog<br>Inomeuser/Desktor<br>Cartella dati geog<br>Inomeuser/Desktor<br>Cartella dati geog                                                                                                    | nze                                                    | s MART                   | Fri, 18 I<br>Sfoglia<br>Sfoglia            | ×            |
| plication started<br>plications 중 G<br>Layer Mostri<br>가 더 산 과 색<br>Ista : Italia        | d<br>eospatial C gr<br>a Vota Bete<br>C Vota Bete<br>C C<br>C<br>C<br>C<br>C<br>C<br>C<br>C<br>C<br>C<br>C<br>C<br>C<br>C<br>C<br>C<br>C<br>C                                                                                                    | Iabella Stri<br>alisi di rete<br>difica predefi<br>litazione<br>merale<br>Aspetto<br>Browser web<br>-Cartella este<br>Cartella<br>-Configurazioni<br>-Estensioni<br>-Lingua<br>-Skin<br>appa<br>eferenze di ar<br>ister                                                                                                    | Reference in the dello sche in the dello sche in                                                                                                    |                                                                                                    | nze<br>Dworkshop gyślić<br>Joworkshop gyślić           | dati                     | Fri, 187<br>Sfoglia<br>Sfoglia<br>Sfoglia  | ×            |
| plication started<br>pplications G G<br>Layer Mostri<br>D G & a 45<br>Ista : Italia      | d<br>eospatial 🖉 gv<br>a Vista Bete<br>a Vista Bete<br>eospatial C V V<br>- CC<br>- CC<br>- CC<br>- CC<br>- CC<br>- CC<br>- C                                                                                                    | SIG I (Wo<br>Iabella Stru<br>Iabella Stru<br>Iabella Stru<br>Iabella Stru<br>Iabella Stru<br>Iabella Stru<br>Iabella este<br>Cartelle<br>Configurazio<br>Cartella este<br>Cartella este<br>Cartella este<br>Cartella Stru<br>Skin<br>Sppa<br>Gerenze di ar<br>ister                                                                                                    | rik (dat<br>gysti<br>umenti Ernestra<br>Ma del DEF<br>nita del DEF<br>nisioni<br>he dello sche<br>niotazione                                                                                                    | Cartella tavole Cartella simboli Cartella simboli Cartel  | nze<br>Sworkshop grSiG<br>grafici                      | dati                     | Sfoglia<br>Sfoglia                         | Nov 19:4     |
| plication started<br>pplications G G<br>Layer Mostra<br>G G & a 42<br>Sta talla          | a Vista Bete<br>a Vista Dete<br>a Vista Dete<br>a                                                                                                    | SIG RVO<br>Iabella Stri<br>P III III IIII IIIIIIIIIIIIIIIIIIIIIII                                                                                                    | rk. [dati<br>gv51]<br>(menti Einestri<br>(menti Einestri<br>(menti Ein | Euser (work 3     Auto     Auto     Auto     Cartelle     Cartella progetti     (home/user/Desktor     (home/user/Desktor     Cartella tavole     Cartella simboli                                                                                                    | nze                                                    | dati                     | Fri, 18 I<br>Sfoglia<br>Sfoglia<br>Sfoglia | ×            |
| plication started<br>uplications G G<br>Layer Mostra<br>9 G & a 43<br>ista : Italia      | d<br>eospatial © gr<br>a Vieta Bete<br>© 20 C 45<br>0 C 45<br>0 C | SIG I (Wo<br>Iabella Stri<br>Iabella Stri<br>Iabe                                                                                                    | readio sche<br>profile<br>menti Einestra<br>mita del DBF<br>nita del DBF<br>readello sche<br>prafico                                                                                                    |                                                                                                    | 2)workshop gvSiG                                       | dati                     | Sfoglia<br>Sfoglia<br>Sfoglia<br>Sfoglia   | ×            |
| plication startec<br>pplications 🔮 G<br>Layer Mostri<br>D 🖸 🕸 🕸 🕸<br>Ista : Italia       | d<br>eespatial C gv<br>a Vista Bete<br>P O V<br>C C<br>C<br>C<br>C<br>C<br>C<br>C<br>C<br>C<br>C<br>C<br>C<br>C<br>C<br>C<br>C<br>C<br>C                                                                                                    | SLG I (Wo<br>Iabella Stru<br>Iabella Stru<br>Iabe                                                                                                    | rk (dat                                                                                                    | Cartella avole Cartella simboli Cartella simboli                                                                                                    | nze                                                    | e Latra                  | Sfoglia<br>Sfoglia<br>Sfoglia              | ×            |
| plication started<br>pplications G G<br>Layer Mostra<br>G G & a 42<br>Sta talla          | a Vista Bete<br>a Vista Bete<br>2 2 2 2 2 2 2 2 2 2 2 2 2 2 2 2 2 2 2                                                                                                     | SIG RVO<br>Iabella Strr<br>P B E<br>Ialisi di rete<br>difica predefi<br>tazione<br>sronser web<br>- Cartella estr<br>- Cartella estr<br>- Cartella estr<br>- Cartella estr<br>- Cartella estr<br>- Skin<br>papa<br>eferenze di ar<br>ster<br>te<br>mologia<br>pporto cartoj                                                                                                    | rita del DBF                                                                                                    | Euser (work 3     Auto     Auto     Auto     Cartella progetti     Industria dati geog     Industria dati geog                 | nze                                                    | dati                     | Sfoglia<br>Sfoglia<br>Sfoglia              | ×            |
| plication started<br>plications 🔮 G<br>Layer Mostri<br>D 🗟 🕸 a 43<br>Ista : Italia       | a Vista Bete<br>a Vista Bete<br>a Vista Bete<br>a Vista Bete<br>a Vista Bete<br>a Vista Bete<br>a Vista<br>a Vista Bete<br>a Vista<br>a Vista<br>A Vista<br>a Vista<br>A Vista<br>a Vista<br>a Vista<br>a Vista<br>A Vista<br>A Vista<br>A Vista<br>A Vista<br>A Vista<br>A Vista<br>A Vista<br>A Vista<br>A Vista<br>A Vista<br>A Vista<br>a Vista<br>a Vista<br>a Vista<br>a Vista<br>a Vista<br>a Vista<br>a Vista<br>a Vista<br>a Vista<br>a Vista<br>a Vista<br>a Vista<br>a Vista                                                                                                    | SIG RVVO<br>Iabella Stri<br>References<br>Iabella Stri<br>Iabella Stri<br>Iabella Stri<br>Iabella Stri<br>Iabella Stri<br>Iabella Stri<br>Aspeto<br>Browser web-<br>Stromer<br>Stromer<br>S                                                                                                    | readio sche<br>profile<br>menti Einestra<br>mita del DBF<br>nita del DBF<br>readello sche<br>prafico                                                                                                    |                                                                                                    | 2)workshop gyślić                                      | dati                     | Sfoglia<br>Sfoglia<br>Sfoglia<br>Sfoglia   | Nov 19:4     |
| plication started<br>splications G G<br>Layer Mostri<br>D G & a 45<br>ista : Italia      | a Vista Bete<br>a Vista Bete<br>Ar<br>C<br>C<br>C<br>C<br>C<br>C<br>C<br>C<br>C<br>C<br>C<br>C<br>C                                                                                                    | SLG I (Wo<br>Iabella Stru<br>Iabella Stru<br>Iabella Stru<br>Iabella Stru<br>Iabella Stru<br>Iabella Stru<br>Iabella este<br>Cartelle<br>Configuraziot<br>Cartella este<br>Cartella este<br>Cartella este<br>Cartella este<br>Cartella Stru<br>Skin<br>Jappa<br>Skin<br>Jappa<br>Jappa<br>Skin<br>Jappa<br>Skin<br>Jappa<br>Skin<br>Jappa<br>Jappa<br>Jappa<br>Skin<br>Jappa<br>Skin<br>Jappa<br>Jappa<br>Jappa<br>Skin<br>Jappa<br>Jappa<br>Jappa<br>Skin<br>Jappa<br>Jappa | rk (dat<br>systi<br>amenti Enestra<br>(amenti Enestra<br>amenti Enestra<br>amenti Enestra<br>amenta del DBF<br>nsioni<br>he dello sche<br>amotazione<br>grafico                                                                                                    | Cartella a amboli Cartella simboli Cartella simboli Cart  | nze                                                    | dati                     | Sfoglia<br>Sfoglia                         | Nov 19:4     |
| plication startec<br>plications G<br>Layer Mostri<br>5 G<br>Sta : Italia                 | a Vista Bete<br>a Vista Bete<br>2 2 2 2 2 2 2 2 2 2 2 2 2 2 2 2 2 2 2                                                                                                     | SIG RVO<br>Iabella Stri<br>Provide String<br>Ialisi di rete<br>difica predefi<br>tizzione<br>serosser web<br>- Cartella este<br>Cartella este<br>- Configurazione<br>- Sten<br>Sisin<br>pipo<br>eferenze di ar<br>ster<br>te<br>mologia<br>pipoto cartoj                                                                                                    | rita del DBF                                                                                                    |                                                                                                    | nze                                                    | dati                     | Sfoglia<br>Sfoglia<br>Sfoglia              | Nov 19:0     |
| plication started<br>plications 🔮 G<br>Layer Mostri<br>D 🗟 🕸 🕸 🖧<br>Ista : Italia        | d<br>eospatial © gr<br>a Vista Bete<br>© P O V S<br>O Vista<br>D O Vista<br>D O Vist                                                                                                    | SIG RVVO<br>Iabella Stri<br>References<br>Iabella Stri<br>Iabella Stri<br>Iabe                                                                                                    | Received a second second secon                                                                                                    |                                                                                                    | 2)workshop gySiG                                       | dati                     | Sfoglia<br>Sfoglia<br>Sfoglia              | ×            |
| plication started<br>splications G G<br>Layer Mostri<br>D G & a 45<br>Ista : Italia      | a Vota Bete<br>a Vota Bete<br>a Vot                                                                                                    | SIG I (Wo<br>Iaballa Stru<br>Iaballa Stru<br>Iaballa Stru<br>Iaballa Stru<br>Iaballa Stru<br>Iaballa Stru<br>Iaballa este<br>Cartelle<br>Configuraziot<br>Cartelle<br>Configuraziot<br>Cartelle<br>Configuraziot<br>Skin<br>Jappa<br>Skin<br>Skin<br>Stru<br>Stru<br>Stru<br>Statella Stru<br>Stru<br>Stru<br>Stru<br>Stru<br>Stru<br>Stru<br>Stru                                                                                                    | Imenti     Ensetr       Imenti     Ensetr       Imenti     Ensetr       Imenti     Ensetr       Inta del DBF     Imenti       Insioni     Imenticacione       Innotazione     Imenticacione       Igrafico     Imenticacione       Imenticacione     Imenticacione       Imenticacione     Imenticacione       Imenticacione     Imenticacione                                                                                                    |                                                                                                    | nze                                                    | dati                     | Sfoglia<br>Sfoglia<br>Sfoglia              | ×            |

# 4 Struttura e configurazione di un progetto in gvSIG

I file di progetto di gvSIG sono dei file XML con estensione .gvp che memorizzano al loro interno il percorso delle sorgenti di dati geografici utilizzate. Ogni progetto può contenere tre diverse tipologie di documenti:

- Viste: dove si lavora con la componente grafica dei dati.
- Tabelle: dove si lavora con la componente alfanumerica dei dati.
- **Mappe**: dove è possibile assemblare le carte geografiche (mappe) mediante l'inserimento dei diversi elementi cartografici che le compongono (vista, legenda, scala, ...) per essere stampate o esportate in un file pdf.

Una volta aperto gvSIG, appare immediatamente il *Gestore di progetto*, mediante il quale è possibile definire viste, tabelle e mappe.

| 💣 Applications 萮 Geospatial 🗐 💰 gvSIG 1. | 11.0 final:Senza tit | (1)                     | 1 Wed, 16 Nov 10:30 | user  |
|------------------------------------------|----------------------|-------------------------|---------------------|-------|
| *                                        | gvSIG 1.1            | 11.0 final:Senza titolo |                     | - + > |
| Eile Mostra Iabella Strumenti Einesi     | ra Aiuto             |                         |                     |       |
| 1 🖆 🗟 🕸 🖧 🖬 🛥 🖉 🖄 🕅 🕺                    |                      |                         |                     |       |
| 👴 Gestore di progetto                    | d' X                 |                         |                     |       |
| Tipo di documento                        |                      |                         |                     |       |
| Vista Tabella                            | Mappa                |                         |                     |       |
| Vieta                                    |                      |                         |                     |       |
| Vista                                    |                      |                         |                     |       |
|                                          |                      |                         |                     |       |
|                                          |                      |                         |                     |       |
|                                          | Nuovo                |                         |                     |       |
|                                          | Apri                 |                         |                     |       |
|                                          | Rinomina             |                         |                     |       |
|                                          | Rimuovi              |                         |                     |       |
|                                          | Proprietà            |                         |                     |       |
|                                          | Froprieca            |                         |                     |       |
|                                          |                      |                         |                     |       |
|                                          |                      |                         |                     |       |
| Proprietà di sessione                    |                      |                         |                     |       |
| Nome sessione: Senza titolo<br>Salvato:  |                      |                         |                     |       |
| 5440 C 6820116: 104109/2011              | Proprietà            |                         |                     |       |
|                                          |                      |                         |                     |       |
|                                          |                      |                         |                     |       |
| : Applicatione initiate                  |                      |                         |                     |       |

# 5 Creare una vista e aggiungere uno shapefile

• Aggiungere una nuova Vista: dal Gestore di progetto, cliccare su Nuovo, selezionare la nuova vista e cliccare su Proprietà.

| Proprietà di sessione         Nome sessione: Serza titolo         Saluta creazione: 18-nov.2011                                                                                                    | 🔮 Applications 🌍 Geospatial 👘 🮯 gvSIG 🧧 | [Work 🚞 [dati | 👕 [imag 🚞 [work             | 🗢 🛙 🙆 🐠 🍂 👫 🚮 🦉                                                                                                    | Fri, 18 Nov 20:13 user |
|----------------------------------------------------------------------------------------------------|-----------------------------------------|---------------|-----------------------------|----------------------------------------------------------------------------------------------------|------------------------|
| Ele Borta Tabella Strumenti Enestra Auto         Cestore di progetto         Tipo di documento         Vista         Vista         Tabella         Vista         Rinomina         Rimuooi         Proprietà di sessione         Nome: 18-noy-2011         Proprietà         Cancella         Acetta                                                                                                    |                                         | gvSI          | G 1.11.0 final:Senza titolo |                                                                                                    |                        |
| Cestor di progetto   Tpo di documento   Vista   Vista   Tabella   Vista   Tabella   Vista   Tabella   Mappa     Vista     Proprietà di sessione   Nome essione:   Servario:   Savato:   Data creazione:   Proprietà   Savato:   Data creazione:   Proprietà   Codice   Nome:   Italia   Data creazione:   Italia   Data creazione:   Italia   Data creazione:   Italia   Data creazione:   Italia   Data creazione:   Italia   Data creazione:   Italia   Data creazione:   Italia   Data creazione:   Italia   Data creazione:   Italia   Data creazione:   Italia   Data creazione:   Italia   Data creazione:   Italia   Italia   Italia   Data creazione:   Italia   Italia   Italia   Italia   Italia   Italia   Italia   Italia   Italia   Italia   Italia   Italia   Italia   Italia   Italia   Italia   Italia <td>Eile Mostra Tabella Strumenti Einestra</td> <td>Aiuto</td> <td></td> <td></td> <td></td>                                                                                                    | Eile Mostra Tabella Strumenti Einestra  | Aiuto         |                             |                                                                                                    |                        |
| Gestore di progetto       Image: Conserve di progetto         Tipo di documento       Image: Conserve di progetto         Vista       Image: Conserve di progetto         Vista       Image: Conserve di progetto         Vista       Image: Conserve di progetto         Vista       Image: Conserve di progetto         Proprietà       Image: Conserve di progetto         Vista       Image: Conserve di progetto         Proprietà       Image: Conserve di progetto         Proprietà       Image: Conserve di progetto         Proprietà       Image: Conserve di progetto         Proprietà       Image: Conserve di progetto         Proprietà       Image: Conserve di progetto         Proprietà       Image: Conserve di progetto         Proprietà       Image: Conserve di progetto         Indelicazione indiata       Image: Conserve di progetto         Indelicazione indiata       Image: Conserve di progetto         Indelicazione indiata       Image: Conserve di progetto                                                                                                    | 📋 🔛 🛃 😻 🦧 😹 🖉 🖄 🔛 🛸                     |               |                             |                                                                                                    |                        |
| Tipo di documento<br>Vista<br>Vista<br>Tabella<br>Vista<br>Tabella<br>Vista<br>Tabella<br>Tabella<br>T                                                                                                    | 👴 Gestore di progetto                   | d X           | 😔 Proprietà della v         | /ista 🗵 🕅                                                                                                    |                        |
| Vista     Vista     Vista     Seres Ittolo - 0     Proprieta idi sessione     Nuove CBs     Proprieta idi sessione     Nome sessione: Sensa ttolo   Salvato:   Bate creazione: IB-nov-2011        Proprieta idi sessione     Nome sessione: Sensa ttolo   Salvato: <td>Tipo di documento</td> <td></td> <td>Nome:</td> <td>Italia</td> <td></td>                                                                                                    | Tipo di documento                       |               | Nome:                       | Italia                                                                                                    |                        |
| Vista Tabela Mappa<br>Vista Tabela Mappa<br>Vista Tabela Mappa<br>Vista<br>Serca titolo 0<br>Proprieta di sessione<br>Nuovo<br>Apri<br>Rinomina<br>Rinomina<br>Rinomin                                                                                                    |                                         | <u>(3)</u>    | Data creatione:             | 18/11/11 20:02                                                                                                    |                        |
| Vista       Tabella       Mappa         Vista       Tabella       Mappa         Vista       Unità di misura:       Metri         Unità di misura:       Metri       Unità aree         Vista       Apri       Projezione attuale       EPSG-32633         Rinomina       Rinomina       Projezione attuale       EPSG-32633         Rinomina       Rinomina       Projezione attuale       EPSG-32633         Proprietà       Crterio di ricerca:       O Per nome       Per area         Gadice       Proprietà       Tipo:       EPSG         Proprietà       Codice       Per nome       Per area         Gadice       Nuevo CR5       Tipo:       EPSG         Proprietà       Rinomina       Tipo:       EPSG         Nome sessione:       Servatito       Savato:       Diato reazione:       18-nov 2011       Info CR5         Applicazione initiata       Cancella       Apcetta       Apcetta                                                                                                    |                                         |               | Data creazione.             | 10/11/11 20:02                                                                                                    |                        |
| Vista       Tabella       Mappa         Vista       Unità di misura:       Metri         Serca Itolo - 0       Prolezione attuale       EPSG.32833         Nuovo       Prolezione attuale       EPSG.32833         Projezione attuale       EPSG.02833       Criterio di nicerca:         Proprietà       Rimunoli       Proprietà         Proprietà       Rimunoli       Criterio di nicerca:       Per codice         Proprietà       Nome sessione:       Serca Itolo       Savato:         Data creazione:       18-nov.2011       Proprietà       Cancella         Applicazione iniziata       Accetta                                                                                                    |                                         |               | Proprietario:               |                                                                                                    |                        |
| Vista<br>Vista<br>Serca titolo - 0<br>Projecta di di essione<br>Proprietà di essione<br>Nueve<br>Proprietà di essione<br>Nueve<br>Proprietà di essione<br>Proprietà di essione<br>Nueve<br>Proprietà di essione<br>Proprietà di essione<br>P                                                                                                    | Vista Tabella N                         | lappa         | Unità di mappa:             | Metri 👻                                                                                                    |                        |
| Vista<br>Serca titolo - 0<br>Apri<br>Rinomina<br>Rimovi<br>Proprietà di sessione<br>Nome sessione: Senza titolo<br>Salvato:<br>Data creazione: 18-nov/2011<br>Proprietà<br>Applicazione iniziata<br>Unità aree Metri <sup>2</sup><br>ProleZone attuale EPSG.32633<br>Nuovo CR5<br>Tipo: EPSG<br>Criterio di ricerca: O Per colice Per nome Per area<br>Codice Nome OPEr colice Per nome Per area<br>Codice Nome 32N projected Europe - 6 to 12 de Europe - between<br>(subscription 2007) UTM zone 32N projected Europe - 6 to 12 de Europe - between<br>(subscription 2007) UTM zone 32N projected Europe - 6 to 12 de Europe - 6 to 12 de Europe - 6 to 12 de Europe - 6 to 12 de Europe - 6 to 12 de Europe - 6 to 12 de Europe - 6 to 12 de Europe - 6 to 12 de Europe - 6 to 12 de Europe - 6 to 12 de Europe - 6 to 12 de Europe - 6 to 12 de Europe - 6 to 12 de Europe - 6 to 12 de Europe                                                                                                    |                                         |               | Unità di misura:            | Metri                                                                                                    |                        |
| Seres titolo - 0 Projezione attuale EPSG-32633 Projezione attuale EPSG-32633 Proprietà di sessione Proprietà di sessione Proprietà di sessione Nuore sestore: Serea titolo Salvato: Data creazione: 18-nov-2011 Proprietà i Applicazione indiata                                                                                                    | Vista                                   |               | Unità aree                  | Metri <sup>2</sup>                                                                                                    |                        |
| Proprietà di sessione<br>Nome sessione: 18-nov-2011<br>Proprietà<br>Apri<br>Proprietà<br>Apri<br>Apri<br>Apri<br>Apr | Senza titolo - 0                        |               |                             |                                                                                                    |                        |
| Nuovo       Apri         Rinomina       Tipo:         Proprietà di sessione       Proprietà         Nome sessione:       Senza titolo         Savato:       Data creazione:         18-nov/2011       Proprietà                                                                                                    |                                         |               | Proiezione attua            | ale EPSG:32633                                                                                                    |                        |
| Nuovo       Nuovo         Apri       Tipo:         Proprietà       Rinomine         Rinomine       Rinuovi         Proprietà       Rinuovi         Proprietà       Gancella         Aprilicazione indiata       Aprilicazione indiata                                                                                                    |                                         |               |                             |                                                                                                    |                        |
| Apri<br>Rinomina<br>Rimuovi<br>Proprietà di sessione<br>Data creazione: 18-nov 2011<br>Proprietà<br>Aprinata                                                                                                    |                                         | Nuovo         | -                           | Nuovo CRS                                                                                                    | ×                      |
| Imported       Imported       Imported <td< td=""><td></td><td>Apri</td><td></td><td>The (5000</td><td></td></td<>                                                                                                    |                                         | Apri          |                             | The (5000                                                                                                    |                        |
| Criterio di necrea: O Per codice O Per nome O Per area Proprietà di sessione Proprietà di sessione Nome sessione: Senza titolo Salvato: Data creazione: 18-nov-2011 Proprietà i Applicazione indiata                                                                                                    |                                         | Pinomina      |                             | TIPO: EPSG                                                                                                    |                        |
| Proprietà di sessione     Codice     Nome     Tpo     Area       Proprietà di sessione     Salvato:     Data creadone:     19 nov-2011     mfo CRS                                                                                                    |                                         | Kinomina      | Criterio di ricerca:        | Per codice     OPer nome     OPer nome     OPer no | O Per area             |
| Proprietà di sessione<br>Nome sessione: Senza titolo<br>Salvato:<br>Data creazione: 18-nov-2011<br>Proprietà<br>Applicazione indiata                                                                                                    |                                         | Rimuovi       | Cerca 230                   | 032                                                                                                    |                        |
| Proprietà di sessione     23032 ED50 / UTM zone 32N projected     Europe - 6 to 12 de Europe - between       Nome sessione:     Savato:                                                                                                    |                                         | Proprietà     | Codice No                   | ome Tipo Area                                                                                                    |                        |
| Proprietà di sessione<br>Nome sessione: Senza titolo<br>Salvator:<br>Data creazione: 18-nov-2011<br>Proprietà<br>Applicazione indiata                                                                                                    |                                         |               | 23032 ED50 / UTH            | 4 zone 32N projected Europe - 6 to 12                                                                                                    | de Europe - betweer    |
| Proprietà di sessione<br>Proprietà di sessione<br>Salvato:<br>Data creazione: 18-nov-2011<br>Proprietà<br>Applicazione indiata                                                                                                    |                                         |               |                             |                                                                                                    |                        |
| Proprietà di sessione                                                                                                    |                                         |               |                             |                                                                                                    |                        |
| Nome sestone: Sena titolo<br>Salvato:<br>Data creadone: 18-nov-2011 proprietà<br>Applicazione indiata                                                                                                    | Proprietà di sessione                   |               |                             |                                                                                                    |                        |
| Savato:<br>Data creazione: 18-nov-2011<br>Proprietà<br>Applicazione indiata                                                                                                    | Nome sessione: Senza titolo             |               |                             |                                                                                                    |                        |
| Proprietà frio Cris                                                                                                    | Salvato:<br>Data creazione: 18-00v-2011 |               |                             |                                                                                                    | lefe CDC               |
| Applicatione Indiata                                                                                                    |                                         | Proprietà     |                             |                                                                                                    | INO CRS                |
| i Applicatione indiata                                                                                                    |                                         | riopheca      |                             | <u>C</u> ancella <u>A</u> ccetta                                                                                                    |                        |
| i Applicazione iniziata                                                                                                    |                                         |               |                             |                                                                                                    |                        |
| i Applicazione iniziata                                                                                                    |                                         |               |                             |                                                                                                    |                        |
|                                                                                                    | i Applicazione iniziata                 |               |                             |                                                                                                    |                        |

- Nella finestra *Proprietà della vista*, cambiare il nome in Italia e impostare la proiezione attuale come EPSG:23032 (*ED50/UTM 32N*) selezionando:
  - Tipo: EPSG,
  - Criterio di ricerca: Per codice,

Autore: Antonio Falciano, afalciano@yahoo.it - Licenza: Creative Commons BY-NC-SA

Pag. 10

- Digitare 23032 nella casella di testo,
- Cliccare su Cerca e poi su Accetta.
- Aprire la nuova vista: nel Gestore di progetto, selezionare la nuova vista e cliccare su Apri.
- Una Vista è composta da tre diversi elementi:
  - 1. Vista geografica: dove sono caricati i layer e si gestisce la parte grafica dell'informazione geografica.
  - 2. **Tabella dei Contenuti (TOC)**: contiene il riferimento dei layer caricati nella vista. L'ordine di visualizzazione dei layer nella TOC corrisponde a quello della vista geografica.
  - 3. Localizzatore: consente l'orientamento e la navigazione veloce rispetto alla vista geografica.

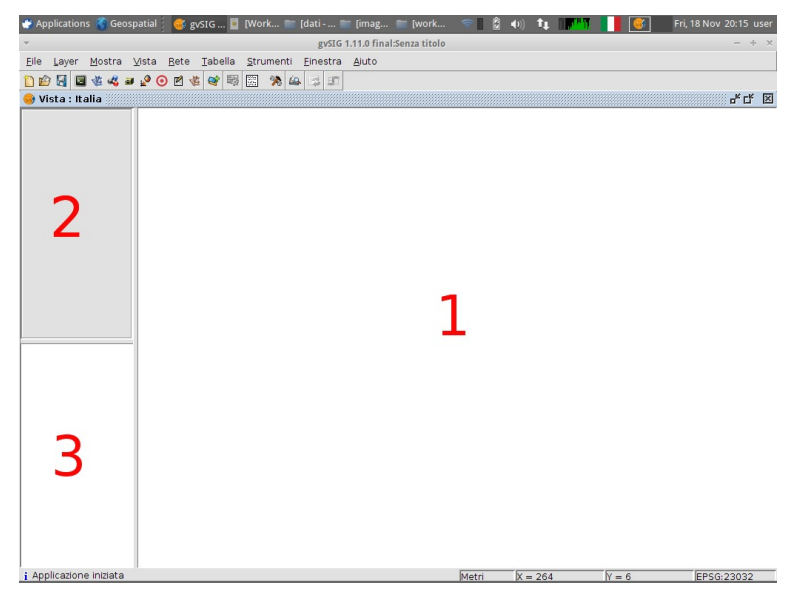

| 🔮 Applications 🗳 Geospatial 👘 🞯 gvSIG 🧧 [Work 🕋 [dati 🕋 [imag             | 🚞 [work 🛜 📓 🌒) 🛊 🌆 🚺 🚺 📑 Fri, 18 Nov 20:16 user                                                                                     |
|---------------------------------------------------------------------------|----------------------------------------------------------------------------------------------------|
|                                                                           | - ÷ ×                                                                                                    |
| Eile Layer Mostra Vista Bete Tabella Strumenti Einestra Aiuto             |                                                                                                    |
| 🗋 😰 😼 🥰 😹 🔮 🕑 🖻 🌞 💽 🧠 🖾 🄝 💷                                               |                                                                                                    |
| 👴 Vista : Italia                                                          | d <sup>e</sup> t≝ ⊠                                                                                                    |
| Agglungi hyyr<br>File \Geodatabase \WCS \ArcIMS \WMS \WFS \Ann<br>-Layer- | otazione \ Aggiungi Elimina Sopra Sotto                                                                                             |
|                                                                           | Apri     Apri     Cerca in:      dati     dati     public highway shp     public location shp     prov2011.g.shp     rreg2011.g.shp |
| Proledone attuale EPSG:23032                                              | Nome file: [reg2011_g.shp<br>]po file: [gxSiG shp driver<br>Apri] Annulla                                                           |
| i Applicazione iniziata                                                   | Metri X = 597 Y = 103 EPSG:23032                                                                                                    |

### GFOSS Day 2011, Foggia 24-25 novembre 2011

Pag. 12

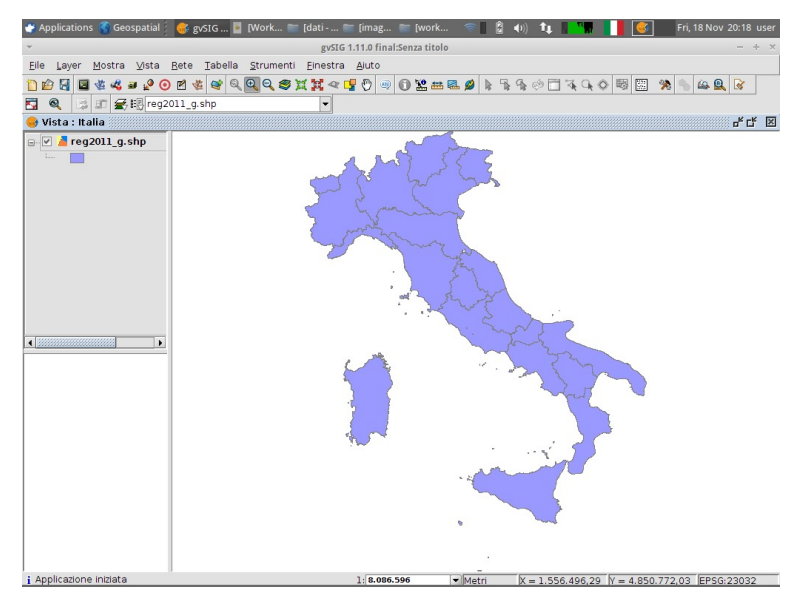

- Salvare il progetto come GFOSS DAY 2011 dal menù File  $\rightarrow$  Salva progetto.
- Chiudere gvSIG.
- Aprire gvSIG e dal menù *File*  $\rightarrow$  *Apri progetto* aprire il progetto appena salvato.

# 6 Navigazione nella vista

### 6.1 Strumenti di base

- Sposta, Aumenta zoom, Riduci zoom, Zoom completo...
- Localizzatore:
  - Vista  $\rightarrow$  Configura localizzatore
  - Aggiungi layer reg2011\_g.shp

### Suggerimento

Per cambiare la simbologia di un layer vettoriale aggiunto nel *Localizzatore*, cliccare sul pulsante *Modifica legenda* e poi chiudere la finestra di dialogo del *Localizzatore*.

### GFOSS Day 2011, Foggia 24-25 novembre 2011

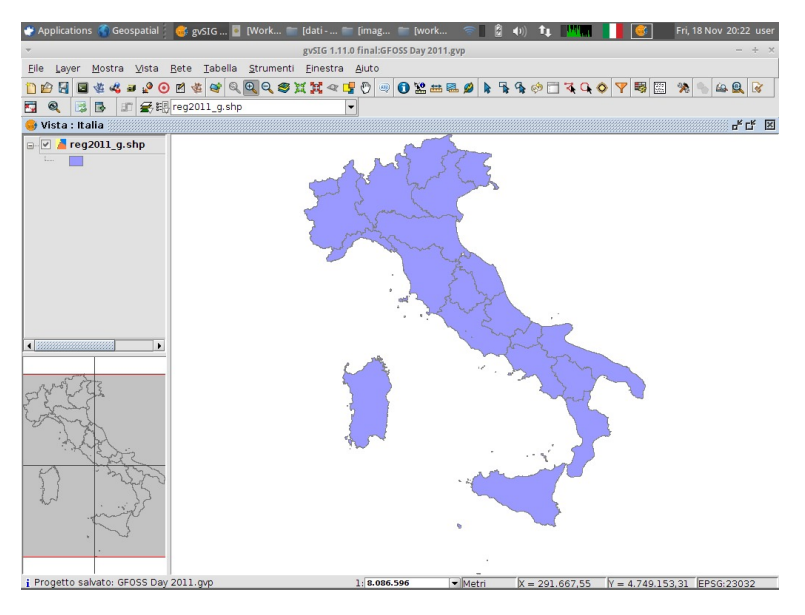

#### • Zoom al layer:

• Aggiungere il layer LS7-RGB-Foggia-23032.tif nella vista. Selezionarlo nella TOC, cliccarvi sopra con il tasto destro del mouse e scegliere poi l'opzione *Zoom al layer* dal menù contestuale.

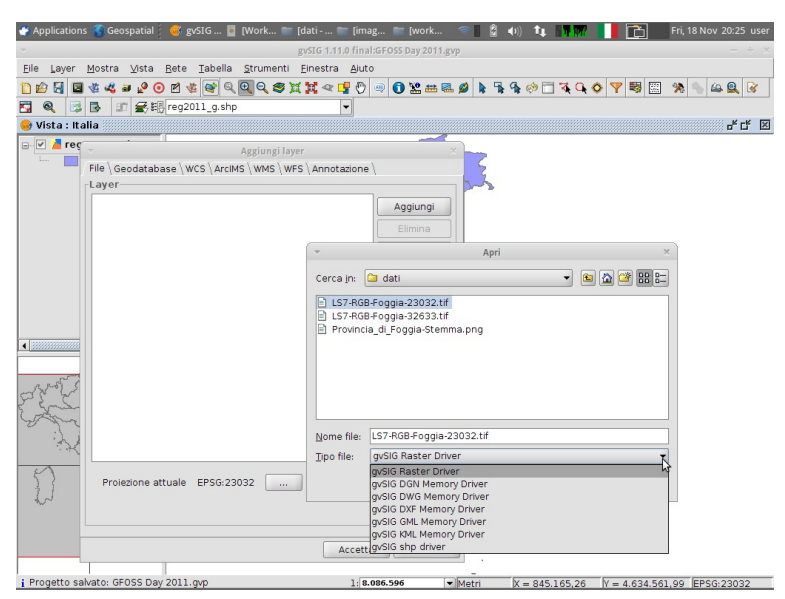

### GFOSS Day 2011, Foggia 24-25 novembre 2011

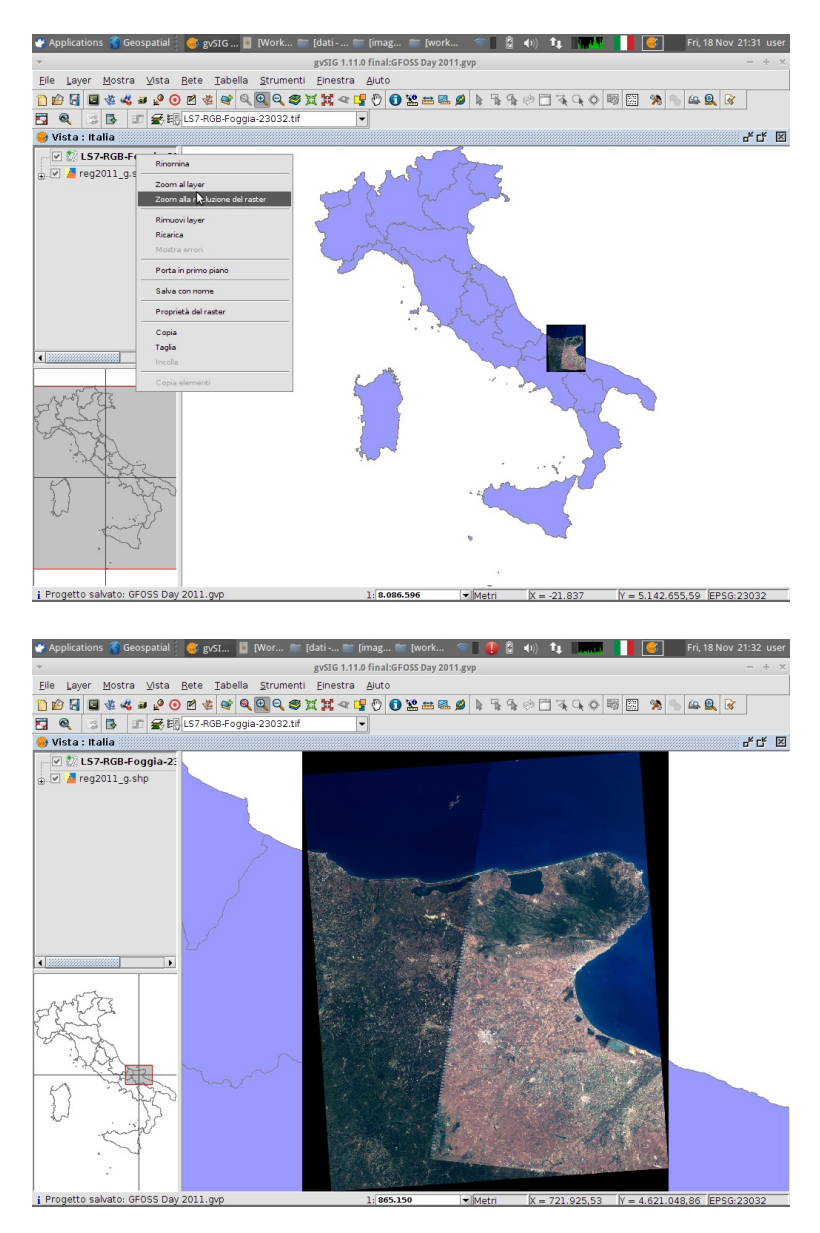

• Gestore zoom (1):

- Aggiungere il layer prov2011\_g.shp e rendere gli altri due non visibili.
- Realizzare uno zoom sulla regione Puglia.
- Vista  $\rightarrow$  Navigazione  $\rightarrow$  Gestore zoom e salvare lo zoom corrente come Puglia.

### GFOSS Day 2011, Foggia 24-25 novembre 2011

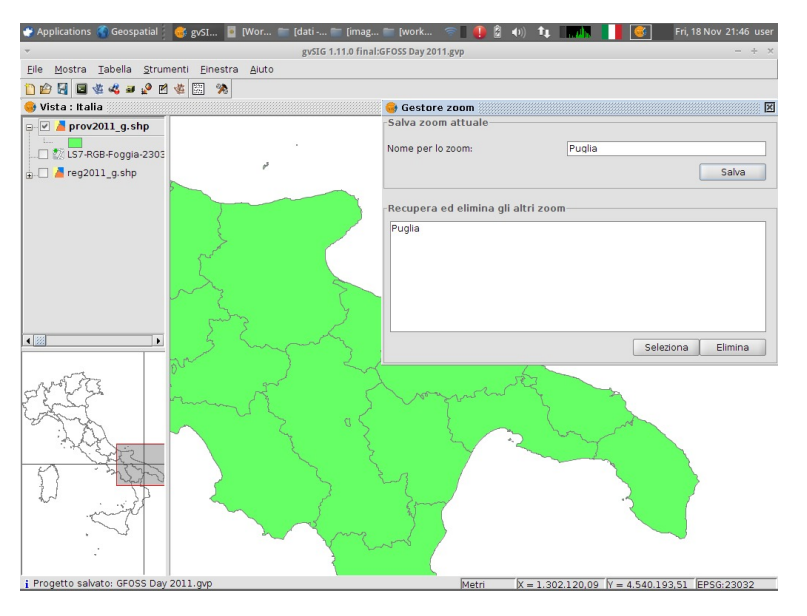

#### • Centra la vista su un punto:

- Vista  $\rightarrow$  Centra la vista su un punto utilizzando le seguenti coordinate:
  - X: 1047000
  - Y: 4611000

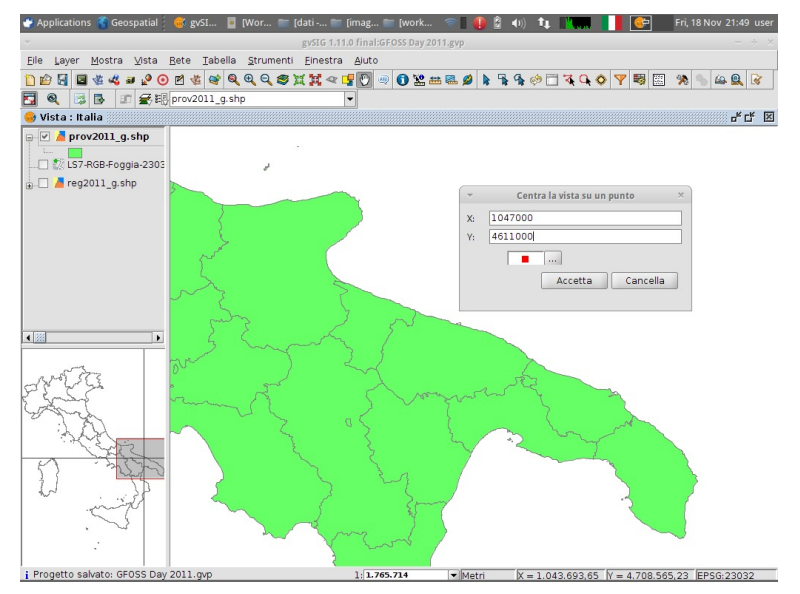

### GFOSS Day 2011, Foggia 24-25 novembre 2011

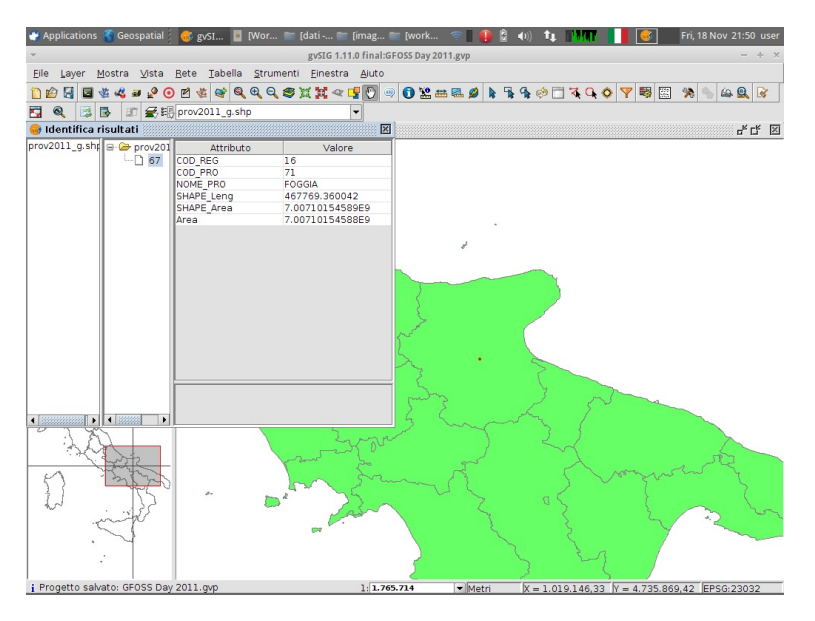

#### • Gestore zoom (2):

• Vista → Navigazione → Gestore Zoom, selezionare lo zoom precedentemente salvato e cliccare su Seleziona.

### 6.2 Aree e distanze

• E' possibile misurare aree e distanze all'interno di una vista (da Vista  $\rightarrow$  Consultazione  $\rightarrow$  Misura...).

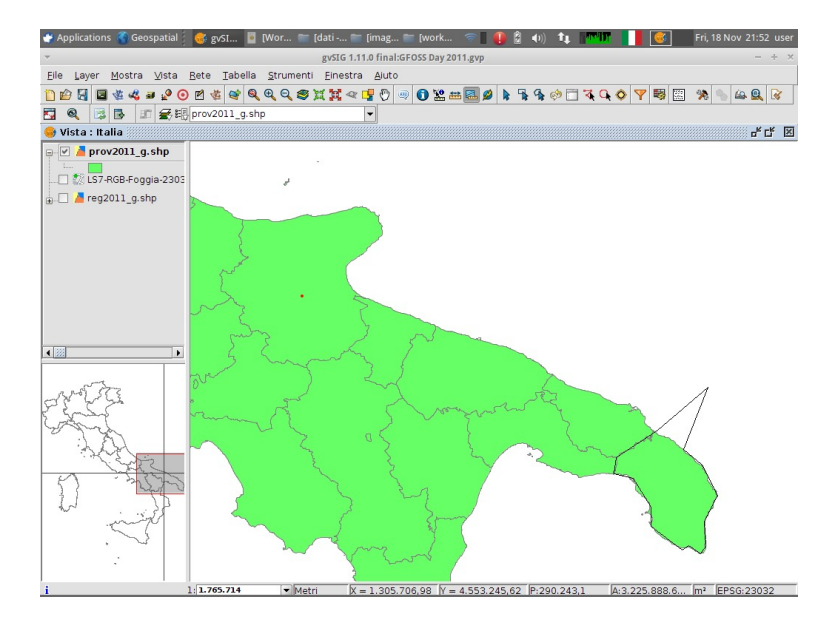

### 6.3 Localizza per attributo

• Un altro strumento di navigazione nella vista è *Localizza per attributo*, mediante il quale è possibile realizzare uno zoom su un particolare elemento di un layer, selezionando un campo del layer ed un

Autore: Antonio Falciano, afalciano@yahoo.it - Licenza: Creative Commons BY-NC-SA

particolare valore assunto dallo stesso campo.

- Vista  $\rightarrow$  Localizza per attributo con i seguenti valori:
  - Layer: prov2011\_g.shp
  - Campo: NOME\_PRO
  - Valore: BARI

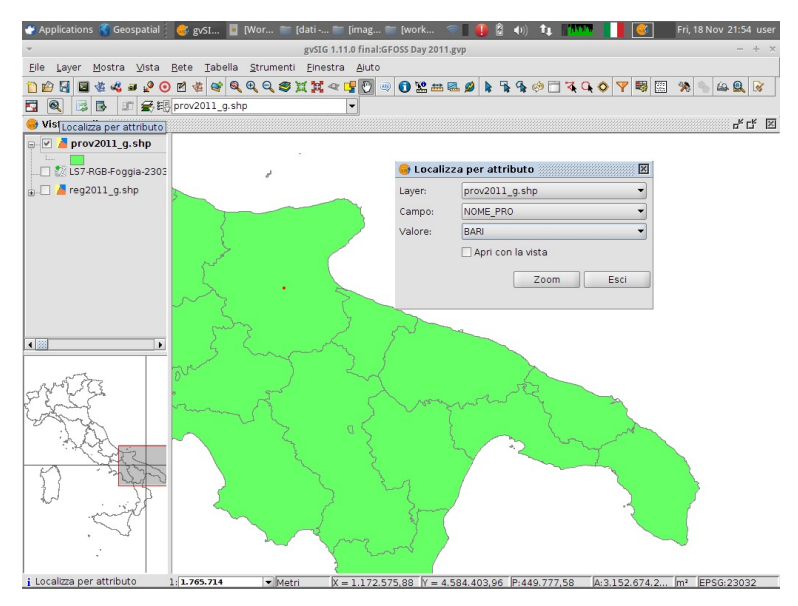

### 6.4 Scala della vista

• La scala di una vista può essere modificata dalla barra della scala. E' possibile selezionare valori di scala predefiniti o definirne di personalizzati.

| 10.000  |     |
|---------|-----|
| 25.000  |     |
| 50.000  | 333 |
| 100.000 |     |
| 200.000 | -   |
| 933.946 | -   |

# 7 Simbologia

# 7.1 Legende e simbologia di base

È possibile modificare un simbolo cliccando due volte sull'anteprima del simbolo nella TOC.

- Proprietà del layer: doppio clic sul layer prov2011\_g.shp nella TOC.
- Selezionare la scheda *Simbologia*, quindi *Categorie* → *Valori unici*; Campo di classificazione: NOME\_PRO; cliccare su *Aggiungi tutti* e poi su *Accetta*.
- Modificare la simbologia di un poligono:

#### GFOSS Day 2011, Foggia 24-25 novembre 2011

- Accedere alle Proprietà del layer, cliccare due volte sul simbolo relativo alla provincia di Foggia.
- Cliccare su Seleziona simbolo e cambiare il colore del riempimento e del bordo.

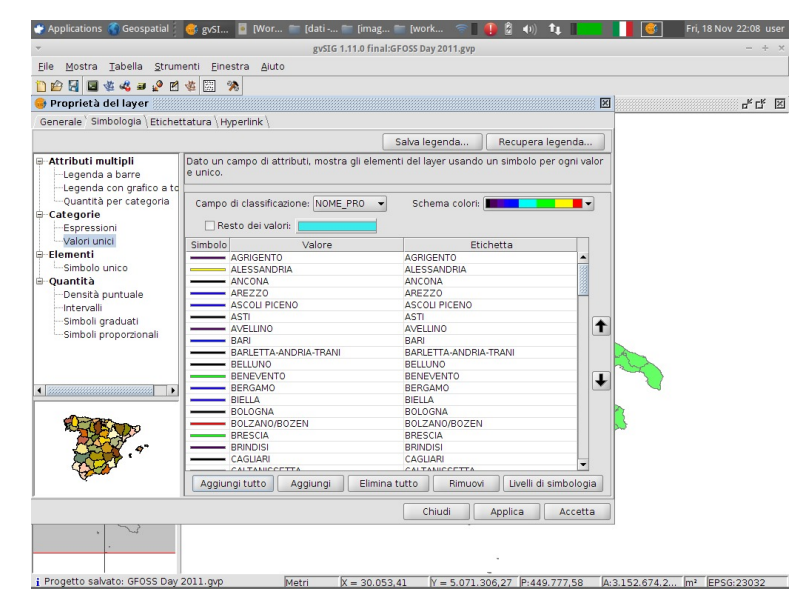

### Esercizi

- Applicare una legenda *Categorie* → *Espressioni* tale da mostrare solo le regioni italiane con SUP\_KMQ > 10000.
- Personalizzare le proprietà della simbologia sperimentando le varie opzioni di simbologia dei poligoni, utilizzando una campitura e modificando il colore del bordo.

# 7.2 Legenda per intervalli

- Fare una copia del layer precedente: tasto destro del mouse sul layer nella TOC, selezionare *Copia* e poi *Incolla*.
- Proprietà → Simbologia del layer prov2011\_g.shp.
- Selezionare Quantità  $\rightarrow$  Intervalli e i seguenti valori:
  - Campo di classificazione: SUP\_KMQ
  - Tipo di intervalli: Intervalli uguali
  - Colore iniziale: blu
  - Colore iniziale: rosso
  - Numero di intervalli: 8
- Calcolare gli intervalli di simbologia e quindi accettare.

### Nota

E' presente un bug per cui le etichette Colore iniziale e Colore finale nella Scala dei colori risultano invertite tra loro.

| Applications Geos                       | patial 🮯 gy51 📱 (Wor 🐃 (dati 🐃 (imag 🐃 (work 🐨 🛛 😰 😩 40) 🛊 🖬 🚺 🧭 Fri, 18 Nov 22:20 user                        |
|-----------------------------------------|----------------------------------------------------------------------------------------------------|
| File Mostra Tabella                     | gvste 1.11.0 TinalGPOSS bay 2011.gvp                                                                           |
| 1 6 2 2 4 4                             |                                                                                                    |
| 👴 Proprietà del laye                    |                                                                                                    |
| Generale Simbologia                     | Etichettatura \ Hyperlink \                                                                                    |
| - Attributi multipli                    | Mostra gli elementi del laver usando una scala di colori in base ad un determinato campo di attri              |
| Categorie                               | buti.                                                                                                    |
| Valori unici                            | Campi Scala colori                                                                                             |
| Simbolo unico                           | Campo di classificazione SUP_KMQ Colore finale:                                                                |
| Quantità     Densità puntuale           | Numero di intervalli 5 Colore iniziale:                                                                        |
| Intervalli                              | Resto del valori:                                                                                              |
| Simboli graduati                        | Simbolo Valore Etichetta                                                                                       |
|                                         | 213.0637-1650.29296 213.064 - 1.650,293<br>1650.30296-3087.522220000 1.650.303 - 3.087,522                     |
|                                         | 3087.532220000005-4524.7 3.087.532 - 4.524.751<br>4524.76148-5961.98074 4.524.761 - 5.961.981                  |
|                                         | 5961.99074-7399.21 5.961,991 - 7.399,21                                                                        |
|                                         |                                                                                                    |
|                                         |                                                                                                    |
|                                         |                                                                                                    |
| .9                                      |                                                                                                    |
| Card and a second                       | Calcola intervalli Angiungi Elimina tutto Bimuovi                                                              |
| 1                                       |                                                                                                    |
|                                         | Chiudi Applica Accetta                                                                                         |
|                                         |                                                                                                    |
|                                         |                                                                                                    |
| 1 Operatori cancati.                    | Metri IX = 1.649.651,13 IV = 5.002.975,54 [EPSG:23032                                                          |
|                                         |                                                                                                    |
| Applications 🌚 Geos                     | patial / 🥪 gySL 📔 [Wor 🖆 [dati 🖆 [mag 🖆 [work 🦃 🦺 🖉 (0) 🚺 🚺 1 🚺 🦉 Fri, 18 Nov 22:22 user                       |
| Eile Layer Mostra                       | Vista Rete Tabella Strumenti Einestra Ajuto                                                                    |
| 🗋 😰 🛃 🖪 🍇 💐 🗃                           | 2 0 2 4 4 4 4 4 4 4 4 4 4 4 4 4 4 4 4 4                                                                        |
| <b>Q Q B D</b>                          | ✓ 眼 prov2011_g.shp                                                                                             |
| 😔 Vista : Italia                        |                                                                                                    |
| 213,064 -                               | 1.650,7                                                                                                    |
| 1.650,303                               | -3.08                                                                                                    |
| 4.524.761                               | -5.96                                                                                                    |
| LS7-RGB-Foggi                           | a-2303                                                                                                    |
| ⊕[_] / # reg2011_g.snp                  |                                                                                                    |
|                                         |                                                                                                    |
|                                         |                                                                                                    |
|                                         |                                                                                                    |
|                                         |                                                                                                    |
|                                         |                                                                                                    |
| 245 St. 8                               |                                                                                                    |
| 2 Salar                                 |                                                                                                    |
| Sing                                    |                                                                                                    |
| Nor Star                                | and a second second second second second second second second second second second second second second second |
| The Ch                                  |                                                                                                    |
| 2                                       |                                                                                                    |
| ting                                    |                                                                                                    |
| . ~ ~ ~ ~ ~ ~ ~ ~ ~ ~ ~ ~ ~ ~ ~ ~ ~ ~ ~ |                                                                                                    |
|                                         |                                                                                                    |
| i Progetto salvato: GFO                 | SS Day 2011.gvp 1: 8.086.596 Verti X = -56.430,61 V = 4.870.230,94 EPSG:23032                                  |

# 7.3 Etichettatura

• Accedere alle proprietà del layer prov2011\_g.shp e quindi alla scheda Etichettatura

Autore: Antonio Falciano, afalciano@yahoo.it - Licenza: Creative Commons BY-NC-SA

#### GFOSS Day 2011, Foggia 24-25 novembre 2011

- Selezionare Abilita etichettatura e impostare i seguenti valori:
  - Impostazione generale: Attributi dell'etichetta definiti in tabella
  - Campo da etichettare: NOME\_PRO
  - Altezza fissa: 10
  - Unità: pixel, nel mondo
  - Colore fisso: nero

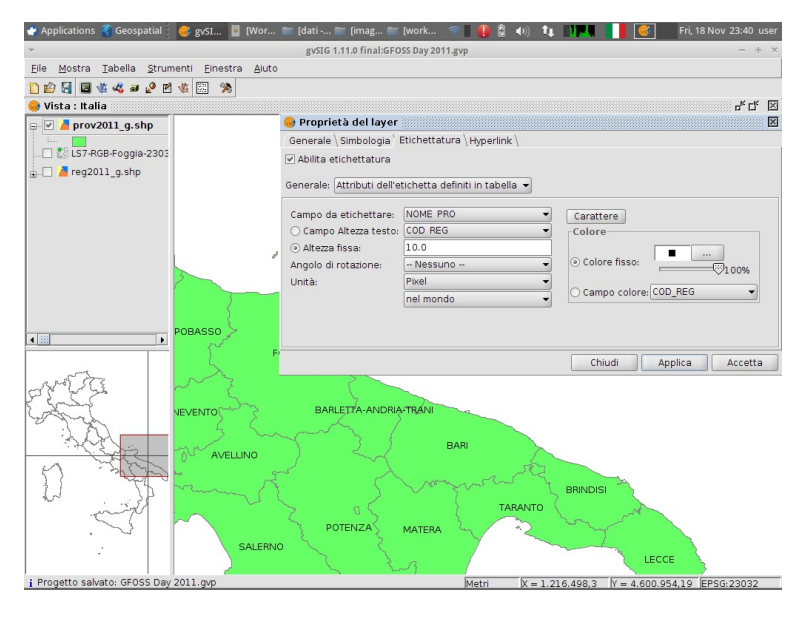

# 7.4 Legenda predefinita

gvSIG ha un proprio formato di file legenda con estensione .gvl, nel quale sono memorizzate le impostazioni della simbologia.

- Creare una nuova vista chiamata Provincia di Foggia definita in EPSG: 32633.
- Aggiungere nella vista i layer prov\_Foggia\_32633.shp, foggia\_highway\_32633.shp e LS7-RGB-Foggia-32633.tif (tutti definiti in EPSG:32633).
- Aggiungere il layer prov\_Foggia\_32633.shp anche nel localizzatore.
- Rendere visibili solo i layer prov\_Foggia\_32633.shp e foggia\_highway\_32633.shp.
- Impostare il colore di riempimento del layer prov\_Foggia\_32633.shp come (R,G,B) = (241,238,232).
- Accedere alle proprietà del layer foggia\_highway\_32633.shp e poi alla scheda Simbologia.
- Cliccare sul pulsante Recupera legenda... e aprire il file strade\_osm.gvl.

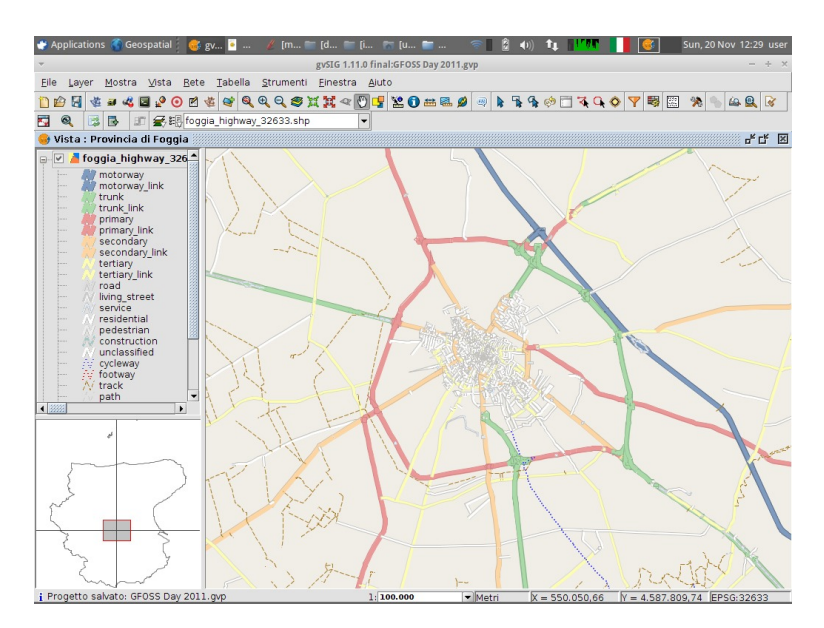

- Una legenda può anche essere esportata nel formato di interscambio di simbologia *Styled Layer Descriptor* (.sld) in modo da poterla condividere con altre applicazioni, tuttavia gvSIG non supporta completamente tale formato, pertanto alcune proprietà potrebbero andare perse.
- Accedere a Proprietà  $\rightarrow$  Simbologia del layer foggia\_highway\_32633.shp.
- Cliccare su Salva legenda e salvarla come file .sld.

# 7.5 Trasparenza di un layer raster

- Cliccare con il tasto destro sul layer LS7-RGB-Foggia-32633.tif e poi Proprietà del raster.
- Selezionare la scheda Trasparenza.
- Attivare l'Opacità e impostare il 35% di trasparenza.

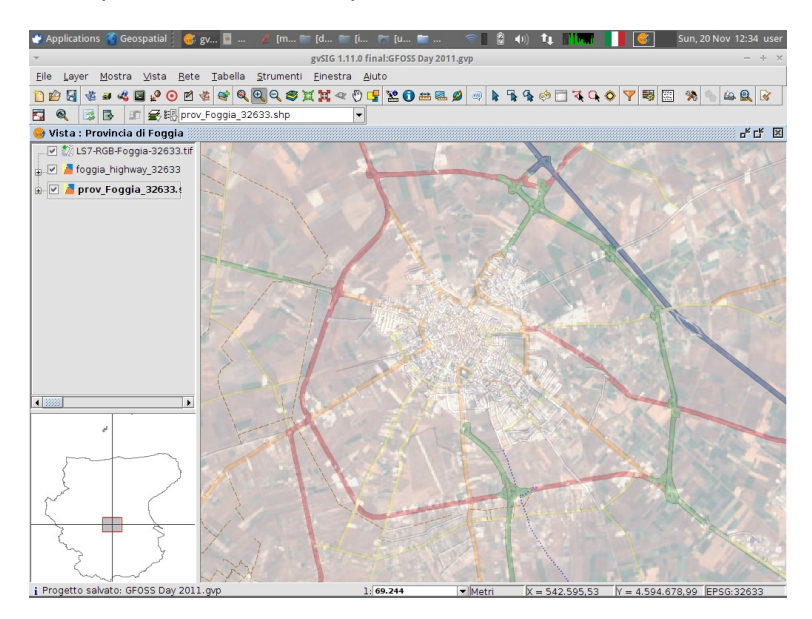

### Esercizi

- Utilizzare i controlli delle bande per modificare l'assegnazione dei colori.
- Rimuovere il colore nero dal layer raster attivando la trasparenza per pixel.

# 8 Strumenti dei layer

### 8.1 Riproiezione layer vettoriali

- Aggiungere il nuovo layer comuni\_foggia\_23032.shp (utilizzando la proiezione attuale EPSG: 32633).
- Effettuando uno Zoom al layer si osserva che le coordinate del nuovo layer non sono corrette.

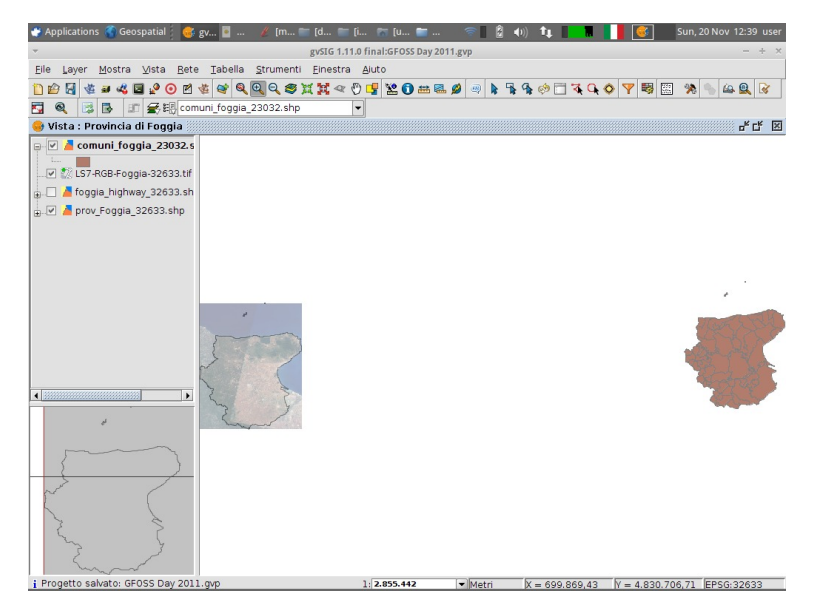

- Eliminare pertanto il layer appena caricato e aggiungerlo nuovamente alla vista avendo cura di impostare come proiezione:
  - Tipo: EPSG
  - Criterio di ricerca: Per codice
  - Codice: 23032 (cliccare su Cerca)
  - Selezionare Trasformazione EPSG e cliccare su Successivo.
  - Trasformazione: 1133 ED50 to WGS84 (1) (Austria, Belgium, ..., Italy, ...) e cliccare su *Finalizza*.
- Finalizzare la riproiezione e accettare l'avviso successivo.

### GFOSS Day 2011, Foggia 24-25 novembre 2011

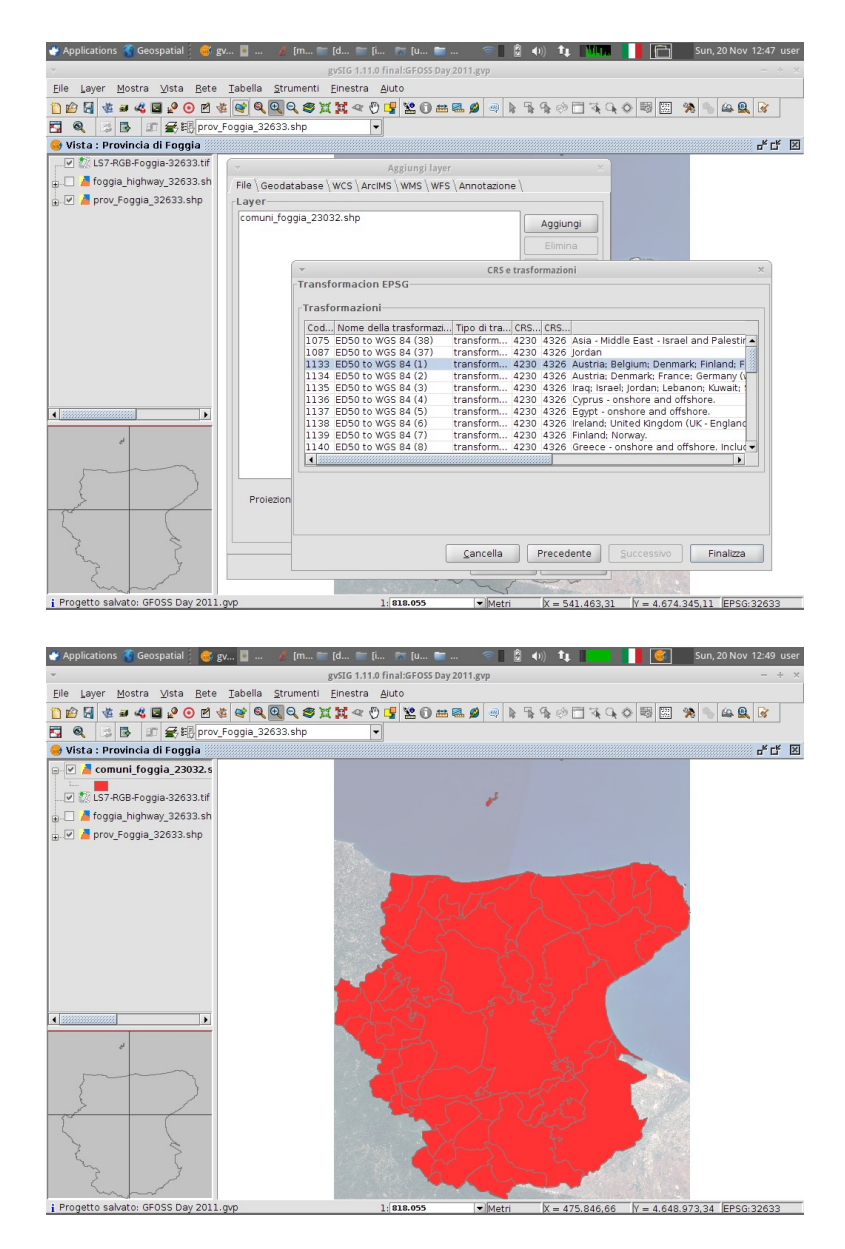

# 8.2 Aggiungi layer di eventi

Un layer di punti può essere aggiunto in una vista a partire da una tabella alfanumerica contenente le coordinate.

In primo luogo, la tabella deve essere aggiunta al progetto:

- Dal Gestore di progetto, selezionare il documento Tabella, quindi Nuovo e infine Aggiungi.
- Selezionare il file toponimi\_foggia.dbf.

- Infine, dal menù Vista  $\rightarrow$  Aggiungi layer di eventi selezionare i seguenti valori:
  - Tabella: toponimi\_foggia.dbf
  - X: x\_32633
  - Y: Y\_32633
- Cliccare infine su OK.

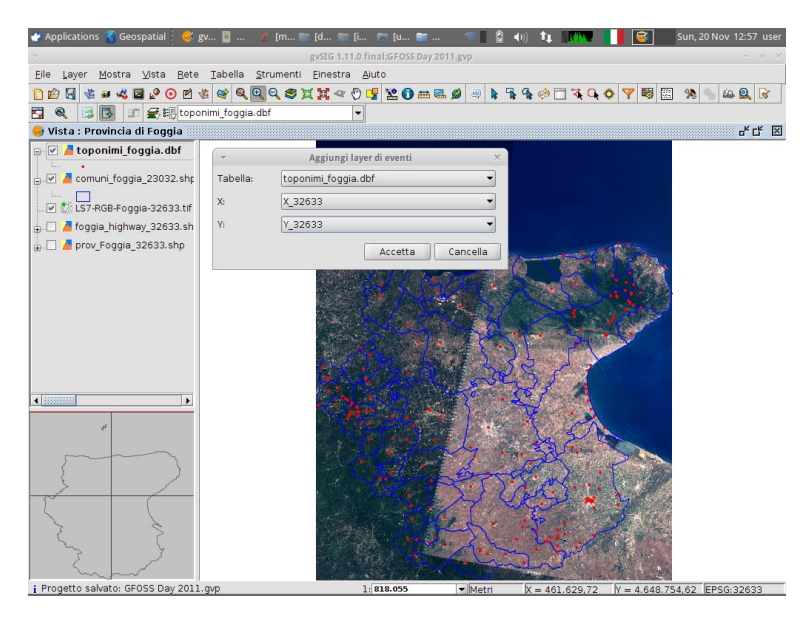

### Nota bene

Un layer di eventi in gvSIG è solo una rappresentazione grafica di una tabella alfanumerica. Pertanto, nessun dato è stato realmente convertito da questo processo.

# 8.3 Aggiungi informazioni geometriche

- Rendere visibile il layer foggia\_highway\_32633.shp nella vista.
- Cliccare sull'opzione di menù Layer -> Aggiungi informazioni geometriche.
- Nella finestra Aggiungi informazioni geometriche, selezionare il layer foggia\_highway\_32633.shp e Lunghezza come informazione geometrica.
- Cliccare sul pulsante Aggiungi selezione e poi su Accetta.

### GFOSS Day 2011, Foggia 24-25 novembre 2011

Pag. 25

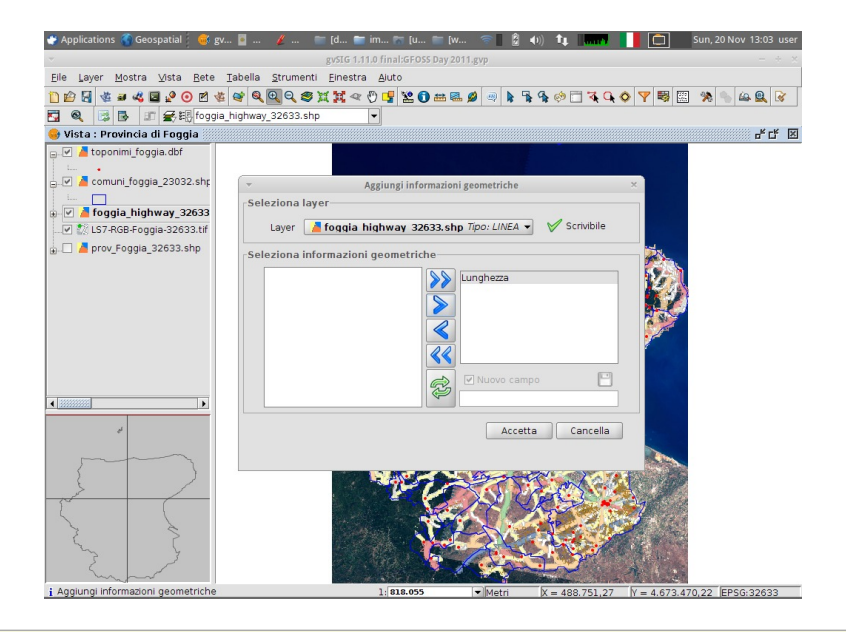

### Nota bene

Lo strumento *Aggiungi informazioni geometriche* è in grado di calcolare ed aggiungere nella tabella degli attributi i seguenti campi:

- le coordinate (X, Y e Z) nel caso di layer di punti;
- la Lunghezza nel caso di layer di linee;
- l'Area e il Perimetro nel caso di layer di poligoni.

# 9 Esportazione dei dati

### 9.1 Esportazione della vista come immagine

Una Vista può essere esportata come file di immagine senza georeferenziazione. Questa funzionalità è utile quando vogliamo aggiungere la Vista a documenti, presentazioni, ecc.

• Per salvare la vista corrente utilizzare il menù Vista  $\rightarrow$  Esporta  $\rightarrow$  Immagine.

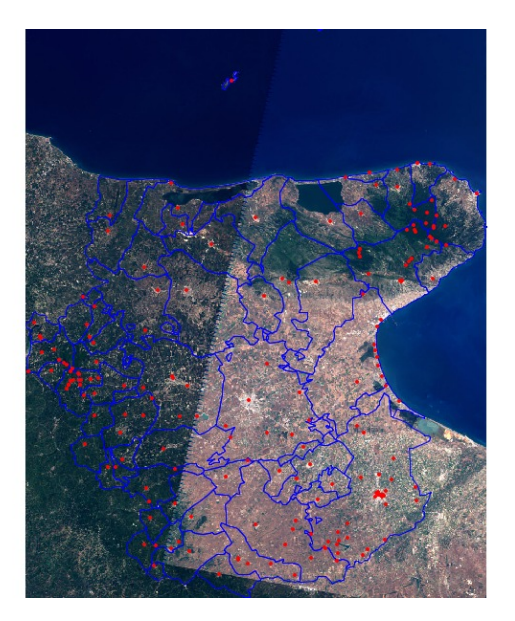

# 9.2 Esportazione di un layer

E' possibile realizzare l'esportazione di un layer vettoriale in altri formati (SHP, DXF, PostGIS, ...). Essendo un layer di eventi solo un layer virtuale, per poter ottenere un layer a tutti gli effetti occorre esportarlo, ad esempio, in formato shapefile.

- Rendere attivo il layer di eventi toponimi\_foggia.dbf. Se ci sono elementi selezionati in questo layer, solo questi elementi saranno esportati, altrimenti tutti gli elementi del layer saranno esportati nel nuovo layer.
- Cliccare sull'opzione di menù *Layer* → *Esporta come...* → *SHP* e salvare come toponimi\_foggia\_32633.shp nella cartella dei risultati.
- Analogamente, esportare come SHP il layer comuni\_foggia\_23032.shp chiamandolo comuni\_foggia\_32633.shp.

### Nota bene

Un layer riproiettato viene esportato utilizzando lo stesso sistema di riferimento (CRS) della vista.

# 10 Strumenti di selezione

### 10.1 Strumenti di base

- Creare una nuova vista in EPSG: 32633 e rinominarla come Foggia2.
- Aggiungere i layer comuni\_foggia\_32633.shp e toponimi\_foggia\_32633.shp (ottenuti in precedenza).

- In gvSIG, è possibile usare i seguenti strumenti base di selezione (dal menù Vista → Selezione):
  - Selezione con punto
  - Selezione con rettangolo
  - Selezione con poligono
  - Selezione con polilinea
  - Selezione con cerchio
- Utilizzare il tasto "Ctrl" per le selezioni multiple.

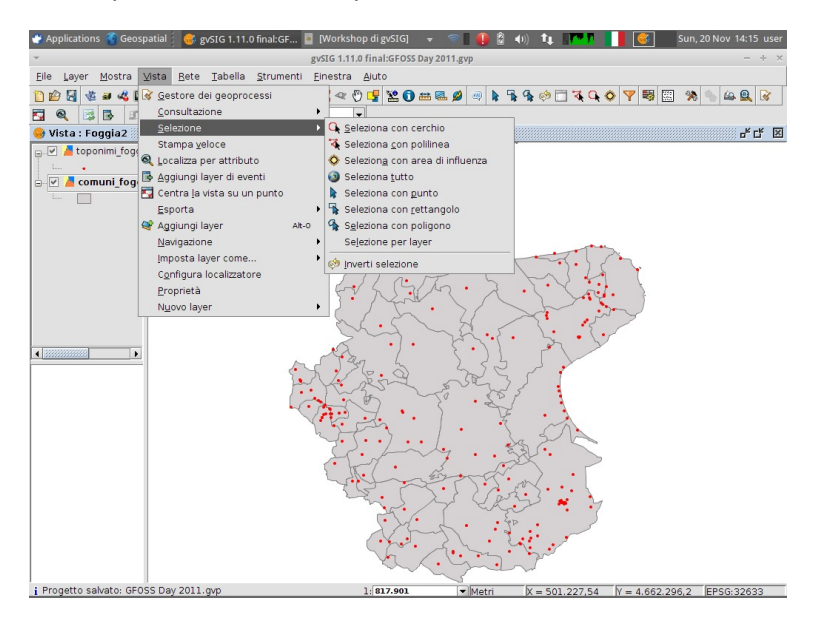

### 10.2 Selezione con area di influenza

Altro tipo di selezione è la Selezione con area di influenza. Per usare questo strumento, occorre avere un layer attivo.

- Rimuovere qualsiasi selezione precedente con lo strumento Annulla selezione (dalla barra degli strumenti).
- Attivare il layer comuni\_foggia\_32632.shp e selezionare il comune di Foggia mediante lo strumento Selezione con punto.
- Cliccare su Vista  $\rightarrow$  Selezione  $\rightarrow$  Seleziona con area di influenza.
- Inserire 15,00 km come larghezza dell'area di influenza (buffer).
- Nelle Opzioni, attivare Aggiungi layer d'area di influenza. Cliccare su Accetta.
- Sarà effettuata la selezione dei comuni in un intorno di 15 km rispetto al comune di Foggia, sarà aggiunto un nuovo layer vettoriale con il buffer calcolato e si aprirà una finestra di dialogo con i dettagli del processo.

#### GFOSS Day 2011, Foggia 24-25 novembre 2011

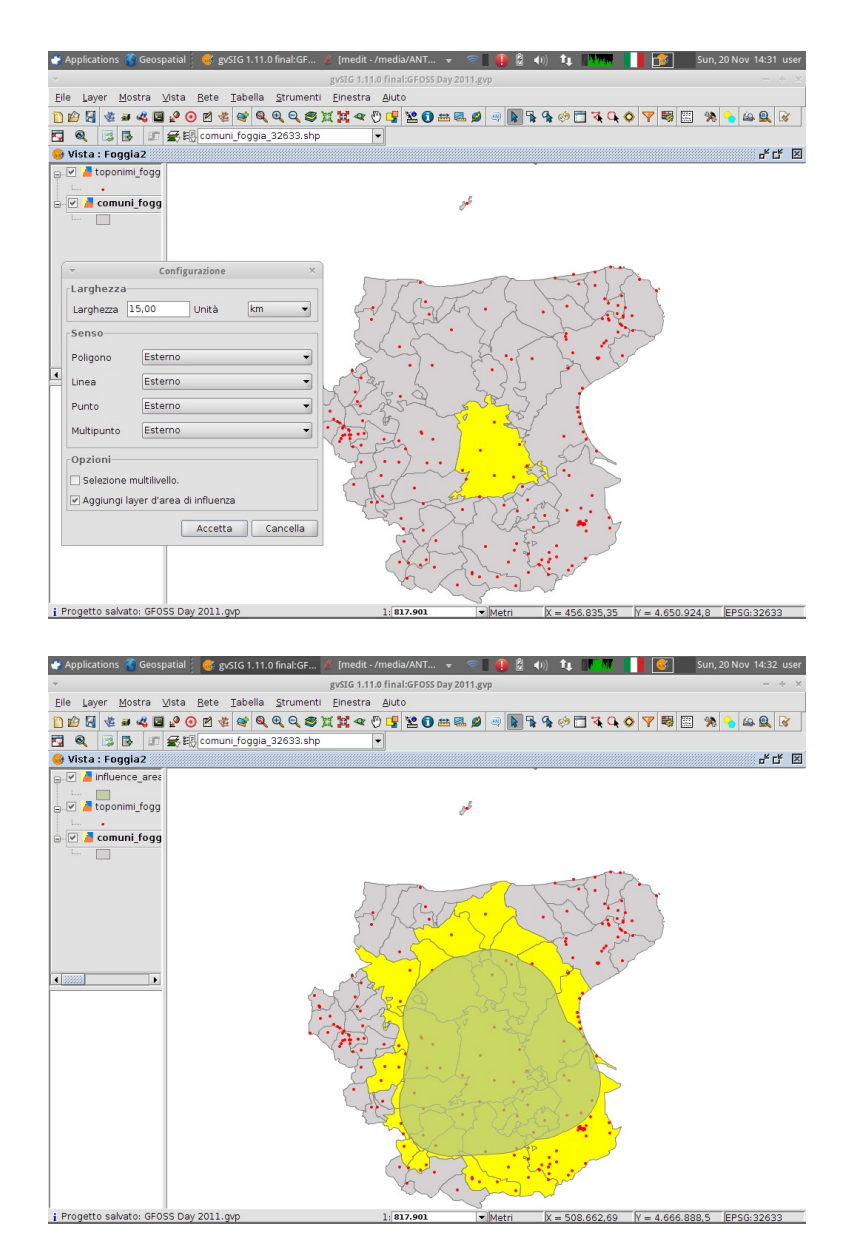

# 10.3 Selezione per attributi (Filtro)

Invece di usare strumenti grafici, è anche possibile realizzare una selezione basata sui valori della tabella degli attributi.

- Rimuovere qualsiasi selezione precedente con lo strumento Annulla selezione.
- Aggiungere il layer foggia\_highway\_32633.shp nella vista e attivarlo nella TOC.
- Cliccare sull'opzione di menù Tabella  $\rightarrow$  Filtro.
- Eseguire la query TYPE = 'motorway' e cliccare su Nuovo.

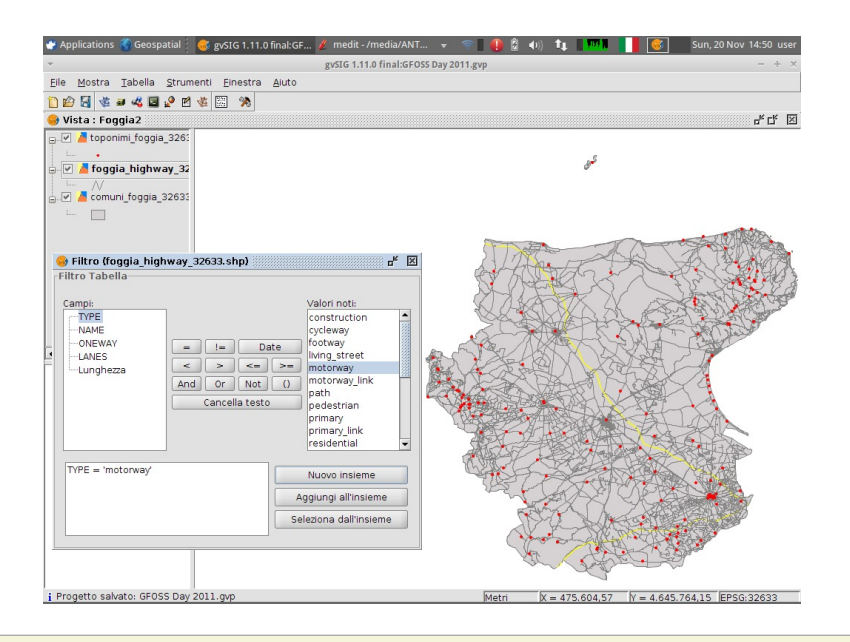

### Nota bene

È possibile concatenare diverse selezioni aggiungendo o sottraendo elementi dal gruppo di selezione corrente.

# 10.4 Selezione spaziale

E' possibile eseguire una selezione più complessa sulla base di regole spaziali topologiche. In questo esempio, si selezionano tutti i comuni attraversati dalle strade selezionate in precedenza.

- Attivare il layer comuni\_foggia\_32633.shp.
- Cliccare sull'opzione di menù Vista  $\rightarrow$  Selezione  $\rightarrow$  Selezione per layer
- Eseguire la seguente query:

```
Seleziona dai layer attivi gli elementi che...
intersecano
...gli elementi selezionati del layer
foggia_highway_32633.shp
```

• Cliccare su Nuovo insieme.

#### GFOSS Day 2011, Foggia 24-25 novembre 2011

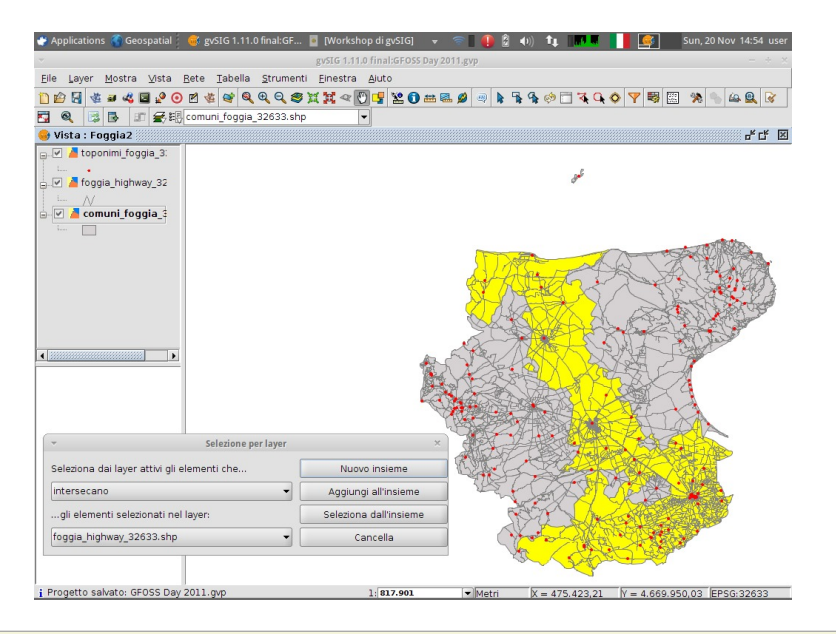

### Nota bene

È possibile concatenare diverse selezioni aggiungendo o sottraendo funzioni dal gruppo di selezione corrente.

# 11 Tabelle degli attributi

gvSIG presenta diverse funzionalità che consentono all'utente di esplorare e gestire la tabella degli attributi associata ai layer vettoriali.

- Attivare il layer comuni\_foggia\_32633.shp (dovrebbe contenere già diversi elementi selezionati nell'esercizio precedente).
- Aprire la tabella degli attributi: Layer → Mostra tabella degli attributi.
- Spostare gli elementi selezionati in alto: Tabella  $\rightarrow$  Sposta selezione in alto
- Selezionare gli elementi complementari alla selezione attuale: Vista  $\rightarrow$  Inverti selezione.
- Effettuare uno Zoom alla selezione.

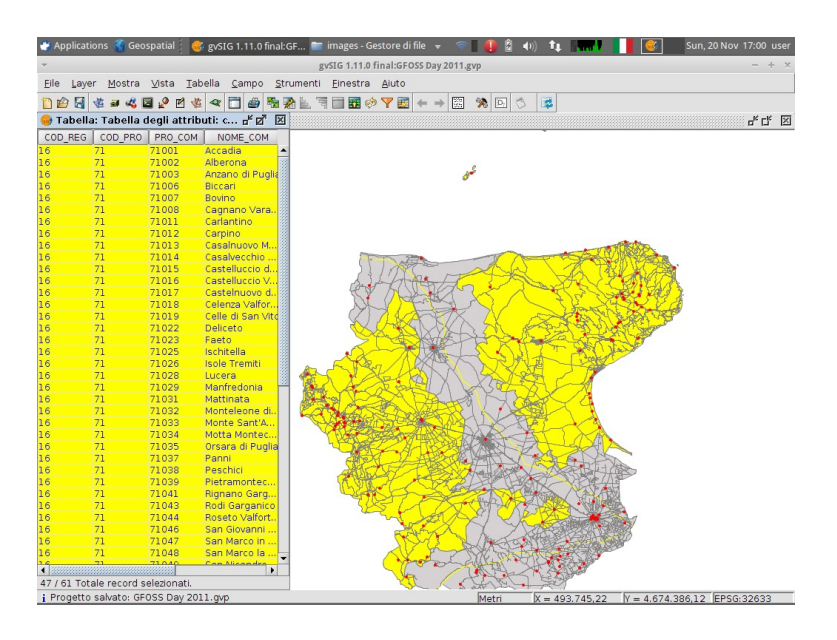

### 11.1 Strumenti di consultazione

Le informazioni degli elementi possono essere consultate con due strumenti diversi: Informazioni e Informazioni rapide.

- Attivare il layer comuni\_foggia\_32633.shp.
- Con lo strumento *Informazioni* (*Vista* → *Consultazione* → *Informazioni*) cliccare su un elemento del layer *comuni\_foggia\_32633.shp*.
- Cliccare su Vista  $\rightarrow$  Consultazione  $\rightarrow$  Informazioni rapide.
- Selezionare il layer comuni\_foggia\_32633.shp, attivare il campo NOME\_COM e selezionare il campo dell'area. Dopo aver accettato, quando il mouse si troverà su un elemento del layer, saranno mostrate direttamente le sue informazioni.

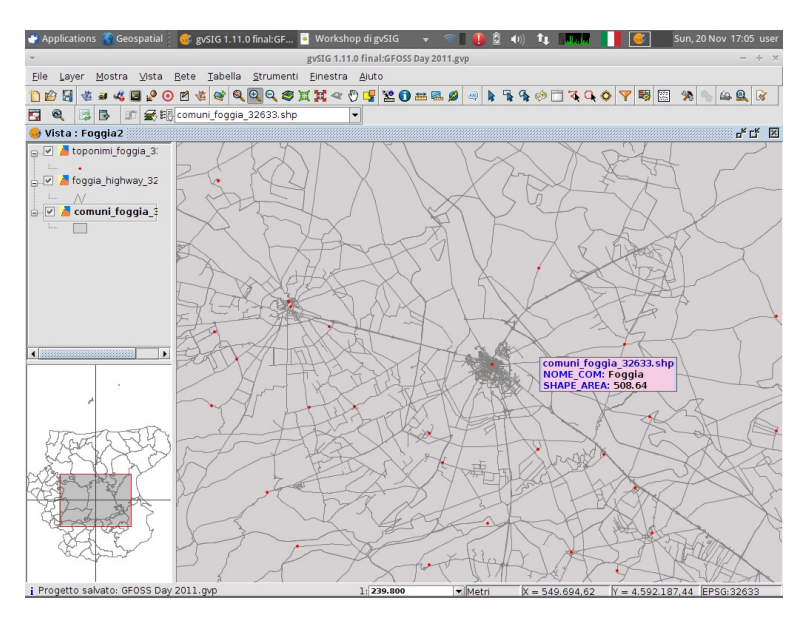

# 11.2 Strumenti delle tabelle

### 11.2.1 Sommario di una tabella

Questo strumento crea una nuova tabella contenente i valori unici di un campo di raggruppamento e le statistiche dei valori numerici degli altri attributi.

- Attivare il layer foggia\_highway\_32633.shp e aprirne la tabella degli attributi.
- Aprire lo strumento Sommario tabella (dalla barra degli strumenti).
- Scegliere TYPE come campo di raggruppamento.
- Quindi selezionare le statistiche minimo, massimo e somma del campo della lunghezza.
- Salvare come nuovo file dbf nella cartella dei risultati come sommario\_strade.dbf.
- Questa tabella viene aggiunta al progetto di gvSIG.

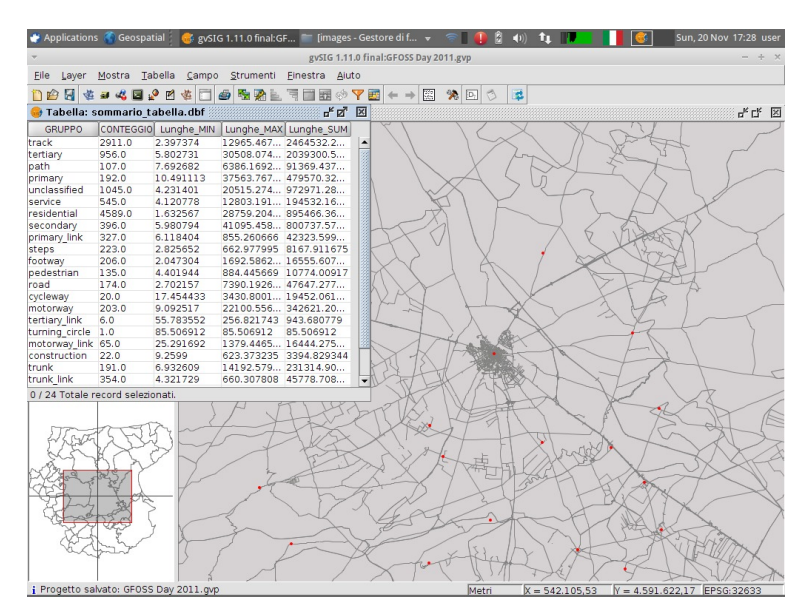

### 11.2.2 Unione di tabelle

Si intende unire il file pop2010\_foggia.csv nel formato Comma Separated Value (CSV), contenente i dati ISTAT sulla popolazione al 1° gennaio 2011, con il layer comuni\_foggia\_32633.shp.

- Aprire il Gestore di progetto, cliccare su Tabella, Nuovo e poi Aggiungi.
- Aggiungere pop2010\_foggia.csv scegliendo csv string come Tipo file.
- Aprire la tabella degli attributi del layer comuni\_foggia\_32633.shp.
- Cliccare su Tabella  $\rightarrow$  Unione.
- Selezionare comuni\_foggia\_32633.shp, campo PRO\_COM, prefisso com e cliccare su Successivo.
- Poi pop2010\_foggia.csv, campo CODICE, prefisso pop e cliccare su Fine.

- ial 🛛 🥳 gvSIG 1.11.0 final:GF... 📲 🕕 🔒 🐠 💷 🖩 🗤 🚺 🚰 Sun, 20 Nov 17:41 us <u>T</u>abella <u>C</u>ampo <u>S</u>trumenti <u>E</u>inestra Aiuto 4° CK 🖂 😼 Vista : Foggia2 🖥 toponimi foccia 3: 🔤 I 🌍 Tabella: Tabella degli attributi: comun... d<sup>e</sup> 🖉 🛛 😔 Tabella: pop2010\_foggia.csv rĸ⊠, ⊠ CODICE MAS 71019 83 71026 269 71026 269 71021 221 71023 298 71034 382 71034 382 71037 408 71001 519 71032 515 71048 530 COD\_REG COD\_PRO PRO D\_COM NOME\_COM NOM D1 Accadia D2 Alberona HI FEMMINE 1 90 17 71002 Anzano di Puglia Biccari Bovino 217 275 345 416 457 526 560 570 578 496 643 798 865 1012 1079 1085 1108 1205 Cagnano Carlantir Carpin Celenza Valfor... Celle di San Vito 16 • 0 / 61 Totale rec ۲ Opzioni della tabella d'origine ella d'origine Tabella degli attributi: co... 👻 Campo da utilizzare per l'uni PRO\_COM Prefisso del campo com Annullame = 477.378,58 V = 4.672.684,07 EPSG:32633 getto salvato: GFOSS Day 2011.gv tions 🐐 Geospatial 📜 🥘 gvSIG 1.11.0 final:GF... 🥢 [medit - /media/ANT... 👻 🗇 📱 🖺 🙆 🐠 🏗 📶 🚺 🚰 Sun, 20 Nov 17:42 us Ele Layer Mostra Vista Iabella Campo Strumenti Einestra Auto a : Foggia2 4° C\* 🗵 toponimi foqqia 3 🕞 tabella a degli attributi: comur - " 🛛 🖂 😔 Tabella: pop2010\_foggia.csv de 🛛 🖂 
   Tabella: pop2010 forgal.cvv
   To

   Conce
   Masch
   FEMMME
   TO

   71018
   83
   CH
   75

   71024
   280
   217
   496

   71023
   292
   345
   643

   71037
   408
   457
   665

   71004
   282
   416
   798

   71037
   496
   526
   1012

   71011
   519
   560
   1079

   71023
   293
   577
   1106

   71037
   496
   570
   1085

   71011
   519
   570
   1085

   71014
   537
   577
   1085
   COD\_REG COD\_PRO PRO\_COM NOME\_COM NOM 16 71 71001 Accadia Anzano Biccari 496 643 798 865 1012 1079 1085 1108 1205 arpino 16 • 0 / 61 Totale record selez Opzioni della tabella di destir Tabella di destinazione: pop2010\_foggia.csv Campo da utilizzare per l'unione CODICE Prefisso del campo: pop < Parte posteriore Bivestimento Annullamento X ato: GFOSS Day 2011.gvp X = 477.378.58 V = 4.672.684.07 FPSG:32633 etto sal
- Si otterrà una tabella unione con i prefissi indicati che identificano la tabella di provenienza dei singoli campi.

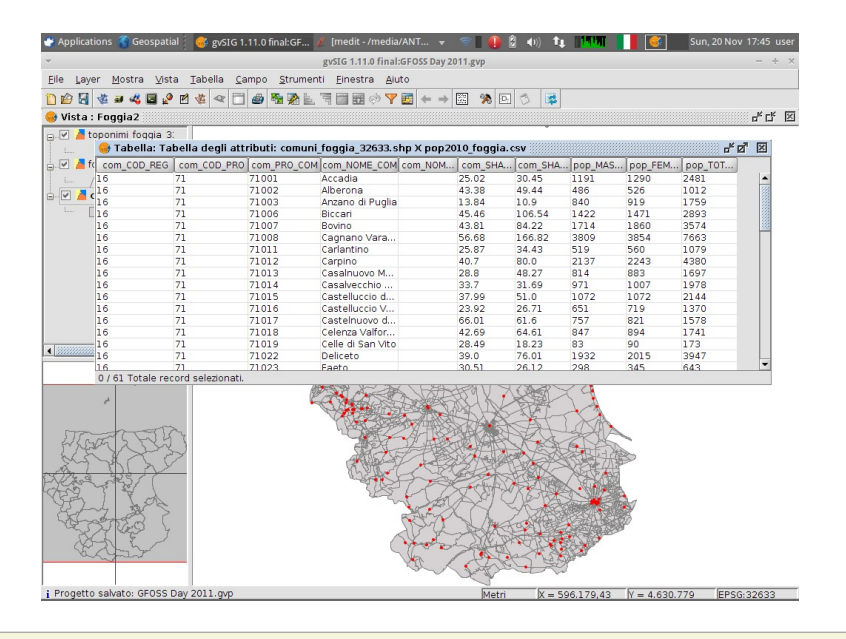

### Nota bene

- Per una corretta importazione dei file CSV in gvSIG è preferibile usare il punto e virgola (;) come separatore di campi e il punto (.) come separatore decimale.
- I campi derivanti dall'importazione di un file CSV in gvSIG sono considerati tutti di tipo String.
- La tabella derivante dall'unione è solo virtuale e quindi i dati di partenza non sono modificati.
- È possibile rimuovere l'unione di due tabelle da Tabella  $\rightarrow$  Elimina unione.

### 11.2.3 Importa campi

L'importazione di campi è un'operazione simile all'unione di tabelle, tuttavia i campi importati sono realmente memorizzati nella tabella. La prima operazione consiste nel copiare il file shape in cui si desidera importare uno o più campi.

- Rimuovere l'unione delle due tabelle realizzata in precedenza mediante la voce di menù Tabella  $\rightarrow$  Elimina unione.
- Esportare il layer comuni\_foggia\_32633.shp come SHP, rinominarlo come comuni\_foggia\_pop2010.shp e aprirne la tabella degli attributi.
- Cliccare sull'opzione di menù Tabella → Importa campi
- Selezionare i seguenti valori:
  - Tabella: comuni\_foggia\_pop2010.shp
  - Campo di collegamento: PRO\_COM
  - Tabella da importare: pop2010\_foggia.csv
  - Campo di collegamento: CODICE

- Cliccare quindi su Avanti.
- Selezionare i campi MASCHI, FEMMINE e TOTALE, utilizzando rispettivamente gli alias M\_2010, F\_2010 e TOT\_2010 e cliccare quindi su *Fine*.

### 11.2.4 Esportazione di una tabella

Questa funzione consente di esportare qualsiasi tabella in formato dBase (.dbf) o in formato Microsoft Excel (.xls).

# 11.3 Codifica delle tabelle

- Aggiungere la tabella reg2011\_g.dbf. Si noteranno alcuni caratteri strani in alcune celle della sua tabella degli attributi. Questo perchè la codifica dei caratteri non è ben impostata.
- Chiudere gvSIG.
- Ripetere la copia del layer reg2011\_g.shp nella cartella dei dati.
- Aprire nuovamente gvSIG e aggiungere la tabella reg2011\_g.dbf: si vedranno dei caratteri strani nel campo NOME
- Assegnare la codifica ISO-8859-1 dal menù Tabella  $\rightarrow$  Assegna codifica a file .dbf.
- Eliminare la tabella dal progetto gvSIG.
- Creare una nuova vista e aggiungere nuovamente il layer reg2011\_g.shp. Applicando un sistema di etichettatura basato sul campo NOME\_REG i caratteri corretti con accenti, apostrofi, ecc. saranno visualizzati correttamente.

#### Prima

| COD_REG | NOME_REG                                                 | SHAPE_L SHAPE_A    |
|---------|----------------------------------------------------------|--------------------|
| 1       | PIEMONTE                                                 | 1236869 2.539410 4 |
| 2       | VALLE D'AOSTA/VALL E D'AOSTEVALLE D'AOSTA/VALL E D'AOSTE | 311165.1 3.259040  |
| 3       | LOMBARDIA                                                | 1411265 2.386269   |
| 4       | TRENTINO-ALTO ADIGE/SUDTIROL                             | 800534.1 1.360801  |
| 5       | VENETO                                                   | 1057855 1.840549   |
| 6       | FRIULI VENEZIA GIULIA                                    | 667489.7 7.864293  |
| 7       | LIGURIA                                                  | 834224.4 5.415464  |
| 8       | EMILIA-ROMAGNA                                           | 1164723 2.245146   |
| 9       | TOSCANA                                                  | 1316658 2.298442   |
| 10      | UMBRIA                                                   | 620315.1 8.464007  |
| 11      | MARCHE                                                   | 629209.0 9.401177  |
| 12      | LAZIO                                                    | 1055355 1.722761   |
| 13      | ABRUZZO                                                  | 614513.7 1.082910  |
| 14      | MOLISE                                                   | 433874.6 4.461149  |

### Dopo

| COD_REG | NOME_REG                                                 | SHAPE_L SHAPE_A   |    |
|---------|----------------------------------------------------------|-------------------|----|
| 1       | PIEMONTE                                                 | 1236869 2.539410  |    |
| 2       | VALLE D'AOSTA/VALLÉE D'AOSTEVALLE D'AOSTA/VALLÉE D'AOSTE | 311165.1 3.259040 |    |
| 3       | LOMBARDIA                                                | 1411265 2.386269  |    |
| 4       | TRENTINO-ALTO ADIGE/SUDTIROL                             | 800534.1 1.360801 |    |
| 5       | VENETO                                                   | 1057855 1.840549  |    |
| 6       | FRIULI VENEZIA GIULIA                                    | 667489.7 7.864293 |    |
| 7       | LIGURIA                                                  | 834224.4 5.415464 |    |
| 8       | EMILIA-ROMAGNA                                           | 1164723 2.245146  |    |
| 9       | TOSCANA                                                  | 1316658 2.298442  |    |
| 10      | UMBRIA                                                   | 620315.1 8.464007 |    |
| 11      | MARCHE                                                   | 629209.0 9.401177 | 1  |
| 12      | LAZIO                                                    | 1055355 1.722761  | 1  |
| 13      | ABRUZZO                                                  | 614513.7 1.082910 | 1  |
| 14      | MOLISE                                                   | 433874.6 4.461149 | 10 |

# 12 Visualizzazione e interrogazione di dati remoti

# 12.1 Impostazioni proxy

Prima di tutto, se è utilizzato un proxy nella navigazione sul web, occorre modificare le impostazioni di gvSIG da *Finestra*  $\rightarrow$  *Preferenze*  $\rightarrow$  *Rete*  $\rightarrow$  *Firewall/Proxy* e impostarne i suoi parametri.

# 12.2 Web Map Service (WMS)

All'interno di una vista di gvSIG possiamo utilizzare sia dati locali che remoti (WMS, WFS, WCS, ...).

- Copiare la vista Provincia di Foggia già esistente (nel Gestore di progetto). Si intende aggiungere un layer WMS in questa vista.
- Cliccare su *Vista* → *Aggiungi layer* e recarsi nella scheda *WMS*. Inserire l'URL: http://iws.sit.puglia.it/ecwp/ecw\_wms.dll? e cliccare su *Connetti*. Se la connessione va a buon fine, dovrebbe apparire la descrizione del servizio (se presente).
- Cliccare sul pulsante *Successivo*. Nella scheda *Layer* selezionare il layer Puglia\_2006, quindi cliccare sul pulsante *Aggiungi*. Selezionare il formato image/png e come SRS del layer EPSG: 32633. Il layer sarà aggiunto nella TOC della vista.

# 12.3 Web Map Context (WMC)

### 12.3.1 Esportazione come WMC

Se all'interno di una vista è stato aggiunto almeno un layer WMS, è possibile esportare un file WMC (estensione . cml) che consente di salvarne le impostazioni locali (layer, zoom, estensione).

- Si dovrebbe avere almeno un layer WMS nella TOC (in caso contrario, aggiungerne uno alla vista), fare clic sullo strumento *Centra la vista su un punto* e digitare le coordinate X = 597540 e Y = 4637300 (Vieste). Una volta che la vista è stata centrata su queste coordinate contrassegnate da un simbolo rosso, cambiare la scala sulla barra di stato in 1:25000.
- Il passo successivo consiste nel salvare lo stato della vista come file WMC. Per effettuare tale operazione, cliccare su Vista → Esporta → Web Map Context. Nella finestra Proprietà Web Map Context, selezionare una vista e definire il titolo, un identificativo e il nome del file. E' importante salvare il file .cml in una cartella in cui si dispone dei permessi di scrittura. Infine, come Estensione scegliere l'opzione Utilizza estensione della vista.

### 12.3.2 Importazione di file WMC

Al contrario, è possibile importare un file WMC all'interno di una vista in modo da ripristinare le stesse impostazioni dei layer WMS salvate precedentemente.

Creare una nuova vista e cliccare sull'opzione di menù *File* → *Importa* → *Web Map Context* al fine di selezionare e caricare il file WMC salvato in precedenza. La nuova vista dovrebbe avere lo/gli stesso/i layer WMS (e proprietà) e la stessa estensione di quella originale. La stessa operazione potrebbe essere realizzata importando il file WMC in un altro computer.

# 12.4 Web Feature Service (WFS)

Il servizio WFS permette di lavorare con layer vettoriali caricati da un servizio remoto. I dati sono scaricati in formato GML (Geography Markup Language).

- Creare dove il laver WFS sarà aggiunto. Collegarsi una nuova vista. а http://localhost:8082/geoserver/wfs e selezionare il layer USA Population. Selezionare tutti gli attributi nella scheda Campo. Nella scheda Opzioni non cambiare il valore del numero max di elementi (1000 di default). Infine, mantenere le impostazioni predefinite per le opzioni delle schede Filtro e Area.
- Dopo la procedura guidata, un layer vettoriale sarà aggiunta alla TOC della vista. Questo layer si comporterà come un qualsiasi altro layer vettoriale e, ad esempio, sarà possibile cambiare la sua simbologia. Nel menù contestuale del layer, cliccare su *Proprietà* e selezionare la scheda *Simbologia*. Scegliere l'opzione *Valori unici* e impostare la legenda in base al campo ....
- Applicare la nuova legenda ed esportare il layer come shapefile (*Layer* → *Esporta* → *SHP*). In alternativa, è possibile esportare il layer WFS in altri formati come DXF, KML, GML e PostGIS.
- Infine, cercare di modificare i parametri di richiesta dal menù contestuale in *Proprietà del layer WFS*. Ad esempio, utilizzare l'opzione *Filtro*, cambiare la richiesta di campi o il numero massimo di elementi da caricare.

# 12.5 Web Coverage Service (WCS)

Mediante questa tipologia di servizio web, è possibile caricare delle coperture (*coverage*) nella vista di gvSIG, ovvero layer raster, come ad esempio un DTM, che a differenza dei layer WMS sono interrogabili.

- Creare e aprire una nuova vista dal *Gestore di progetto* di gvSIG. Selezionare *Aggiungi layer*, quindi recarsi nella scheda WCS. Collegarsi all'URL http://localhost:8082/mapserver/wcs.
- Una volta connessi, selezionare il layer DTM 90m e nella scheda Formato selezionare GEOTIFF.
- Nell'ultima scheda, è possibile selezionare le bande dell'immagine da caricare. Selezionare l'unica disponibile. Dopo aver accettato, il layer sarà aggiunto alla vista.
- Dal menù contestuale, è possibile modificare le *Proprietà del layer WCS*, analogamente agli altri servizi web appena descritti.

### 12.6 Accesso a geodatabase PostGIS

gvSIG è in grado di accedere alle tabelle di PostgreSQL, così come i layer di PostGIS contenenti informazioni geografiche. Al fine di caricare un layer PostGIS, è necessario attenersi alla seguente procedura:

- All'interno di una vista, cliccare su *Vista* → *Aggiungi layer* → *Geodatabase* e cliccare sul pulsante *Aggiungi connessione* sulla destra.
- Nella finestra *Parametri di connessione*, inserire i seguenti parametri:
  - Nome connessione: test PostGIS
  - Driver: PostGIS driver JDBC
  - URL del server: localhost
  - Port: 5432

- Nome del database: postgres
- Utente: postgres
- Password: xxxxxxxx
- Attivare la casella di controllo Connesso.
- Fare clic sul pulsante Accetta e si vedrà l'elenco dei layer disponibili. Selezionare il layer public.xxxxxx e tutti i campi di tale layer appariranno sulla colonna di destra. È possibile selezionare uno o più campi. Selezionare i campi gid (campo identificativo delle geometrie) e the\_geom (campo delle geometrie).
- E' possibile, inoltre, impostare una restrizione SQL oppure limitare l'estensione spaziale dell'area di interesse.
- Dopo aver accettato nella finestra di accesso a PostGIS, il layer è aggiunto alla vista come un qualunque altro layer vettoriale. Questo significa che si è in grado, ad esempio, di cambiare la sua simbologia ed aprire la sua tabella degli attributi.

# 12.7 Ricerca di toponimi (Gazetteer)

I **servizi di Gazetteer (WFS-G)** consentono di collegare i toponimi con le rispettive coordinate geografiche. gvSIG è dotato di un client di ricerca di toponimi mediante il quale è possibile effettuare la ricerca per parole chiavi geografiche e mostrare i toponimi risultanti all'interno di una vista di gvSIG.

- Cliccare sull'icona *Cerca per toponimi*. Comparirà la sua finestra dei parametri (ricordarsi che tale icona non viene visualizzata fino a quando non si carica almeno un layer nella vista).
- Connettersi al server http://www.geonames.org:80 selezionando il protocollo Geonames.
- Digitare la parola chiave Foggia e cliccare su *Cerca*. Selezionare uno dei risultati che saranno visualizzati nel seguito e cliccare poi su *Localizza*.
- Successivamente, comparirà un punto rosso nella vista centrato in quel luogo, che mostrerà la posizione e il nome del toponimo.
- Una volta comparso tale punto sulla vista, sulla barra degli strumenti appare una nuova icona raffigurante una gomma (*Elimina le ricerche precedenti*) per cancellare i toponimi aggiunti in precedenza.

# **13** Editazione grafica e alfanumerica

### 13.1 Creazione di un nuovo layer vettoriale

In questa esercitazione si intende di creare un nuovo layer vettoriale a partire da zero in una nuova vista.

- Creare una nuova vista definita nel sistema EPSG: 32633 e chiamarla Editazione.
- Connettersi al servizio WMS http://iws.sit.puglia.it/ecwp/ecw\_wms.dll? e caricare il layer Puglia\_2006, utilizzando le stesse impostazioni utilizzate in precedenza (formato image/png e stesso SRS della vista).
- Utilizzare la strumento *Centra la vista su un punto* con le coordinate (X = 545115, Y = 4590258) della Facoltà di Lettere e Filosofia dell'Università degli Studi di Foggia. Quindi impostare la scala della vista pari a 1:2000.

- Cliccare sull'opzione di menù Vista  $\rightarrow$  Nuovo layer  $\rightarrow$  Nuovo SHP per creare un nuovo layer vettoriale.
- Inserire il nome del layer (edifici), selezionare l'opzione Tipo poligono e fare clic su Avanti.
- Aggiungere un nuovo campo denominato dest\_uso di tipo String e lunghezza predefinita.
- Nella finestra successiva, selezionare il nome e il percorso dove salvare il layer su disco.

### Nota bene

Fare attenzione a salvare il file shape in una cartella con permessi di scrittura e lettura.

- Il nuovo layer sarà aggiunto nella TOC con il nome in rosso per segnalare all'utente che il layer è in modalità editazione. Compariranno, inoltre, la console dei comandi di editazione nella parte inferiore della vista geografica, il menù e gli strumenti di editazione.
- Rendere attivo il nuovo layer e selezionare lo strumento *Polilinea*. Cliccare sulla vista per indicare il primo vertice della polilinea e così via per gli altri vertici consecutivi in modo da definire un edificio. Per chiudere l'edificio è possibile utilizzare il menù contestuale scegliendo l'opzioni *Chiudi polilinea* oppure digitando la lettera *C* nella console dei comandi di editazione.
- Il nuovo poligono sarà rappresentato con il colore di selezione. Aggiungere tanti poligoni quanti ne occorrono per definire alcuni edifici/isolati. Per definire gli edifici adiacenti è possibile utilizzare lo strumento Autocompleta poligono. A tal fine, nel menù contestuale Proprietà di modifica → Snappings è possibile attivare diversi tipi di riferimento agli oggetti (punto finale, punto più vicino, ecc.).
- Probabilmente, in fase di editazione, capiterà di dover modificare la posizione di un vertice definito in precedenza. Per fare questo, utilizzare lo strumento Seleziona (nella barra degli strumenti di editazione), quindi selezionare il vertice che si desidera spostare e cliccare successivamente sulla nuova posizione per quel vertice.
- In caso di errore, è possibile utilizzare i pulsanti *Annulla/Ripeti* (raffiguranti delle frecce) per annullare o ripetere l'ultima operazione o, in alternativa, cliccare sul pulsante *Lista dei comandi* mediante la quale sarà possibile fare altrettanto.
- Un'altra operazione da fare consiste nell'editazione della tabella degli attributi associata al layer edifici. Per fare ciò, prima di tutto selezionare nella vista il poligono del quale intendiamo editare gli attributi, quindi aprire la tabella associata al layer e editare il campo dest\_uso in corrispondenza della riga selezionata, utilizzando ad esempio valori come: pubblico, residenziale, promiscuo, commerciale, ecc. Chiudere la tabella al termine dell'editazione.
- Al termine dell'editazione, è necessario salvare le modifiche apportate al layer vettoriale dal menù (*Layer* → *Termina editazione* o anche solo *Termina editazione* nel menù contestuale del layer nella TOC). In questo modo, il nome del layer tornerà nuovamente in nero (prima era in rosso).
- Il passo successivo consiste nel rappresentare le destinazioni d'uso degli edifici mediante un'opportuna simbologia: attraverso il menù contestuale *Proprietà/Simbologia*, scegliere il tipo *Categorie/Valori unici* e dest\_uso come campo di classificazione. Cliccare su *Aggiungi tutto*, applicare le modifiche per avere un'anteprima della simbologia e, infine, accettare.

# **13.2** Shapefile delle geometrie derivate

- Aggiungere il layer toponimi\_foggia\_4326.shp e selezionarlo nella TOC.
- Cliccare sull'opzione di menù Layer/Crea shapefile delle geometrie derivate (si tenga presente che tale opzione diventa attiva solo in presenza di shapefile di punti e di linee)
- Il layer di origine sarà quello selezionato nella TOC, mentre invece occorre digitare il nome del nuovo layer, come distanza\_toponimi.shp che può essere salvato in ~/Desktop/gvSIG\_GFOSSDay2011/risultati.
- Selezionare Linee come tipo di geometria e Da punti a linee come tipo di processo. Cliccare quidi su *Accetta*. Nella finestra successiva è possibile vedere la tabella del layer di origine, cliccare quindi sul pulsante *Aggiungi tutti gli oggetti* se si desidera aggiungerli tutti. In caso contrario, selezionare gli elementi del layer di origine da cui derivare il nuovo file shape e poi cliccare sul pulsante *Aggiungi elementi selezionati*. Se si vuole aggiungere o rimuovere uno o più elementi, cliccare sui pulsanti *più o meno*, dopo averlo/i selezionato/i.
- Cliccando su Genera il nuovo layer sarà creato e aggiunto nella vista corrente sopra tutti gli altri layer.

# 13.3 Collegamenti ipertestuali su layer vettoriali

E' possibile collegare immagini, file di testo, HTML e PDF a geometrie appartenenti ad un layer vettoriale. Questa funzione in gvSIG è chiamata *Iperlink*.

- Aggiungere il layer prov2010\_g.shp alla vista, selezionare le province pugliesi e realizzare uno Zoom alla selezione. Esportare il layer come nuovo shapefile all'interno di una cartella con permessi di lettura e scrittura, in quanto è necessario editare il layer per aggiungervi i collegamenti ipertestuali. Selezionare quindi il layer nella TOC, cliccare poi su Layer/Esporta/SHP per salvare solo la selezione corrente come province\_puglia.shp.
- Iniziare l'editazione del nuovo layer, aprire la sua tabella degli attributi e cliccare su *Tabella/Modifica struttura della tabella*. Definire tre nuovi campi: link\_img, link\_html e link\_pdf, tutti di tipo *String* e di lunghezza pari a 100. Ognuno di questi campi sarà popolato con il percorso del file che vogliamo utilizzare per l'iperlink.
- Ad esempio, possiamo collegare l'immagine dello stemma della Provincia di Foggia. In questo caso, la prima operazione da fare consiste nell'identificare il record della tabella dove inserire il link.
- Aprire la tabella degli attributi e usare lo strumento *Filtro* con la seguente espressione NOME\_PRO = 'Foggia' in modo da selezionare la provincia di Foggia. La selezione avverrà sia nella vista che nella tabella. In corrispondenza del record selezionato inserire il percorso del file Provincia\_di\_Foggia-Stemma.png (senza estensione finale) nel campo link\_img: ~/Desktop/workshop gvSIG/dati/Provincia\_di\_Foggia-Stemma.png
- Analogamente, selezionare la provincia di Barletta-Andria-Trani e nel campo link\_html scrivere l'URL del sito istituzionale di tale Provincia: http://www.provincia.barletta-andria-trani.it/
- Infine, selezionare la provincia di Bari e nel corrispondente campo link\_pdf editare il link del file ~/Desktop/workshop gvSIG/dati/orari\_bus.pdf.
- Dopo aver effettuato le operazioni precedenti, chiudere la tabella e terminare l'editazione del layer.

- Ora è il momento di impostare i collegamenti ipertestuali nelle proprietà del layer. Nella finestra *Proprietà del layer*, recarsi alla scheda *Iperlink* e abilitarli.
- Per il primo tipo di iperlink (immagine), selezionare il campo relativo (link\_img), inserire jpg come estensione e scegliere Collegamento a file di immagine come campo di collegamento. Quindi cliccare su Aggiungi azione e ripetere la stessa operazione con gli altri due tipi di collegamenti ipertestuali (link\_html e link\_pdf). Accettare le modifiche nella finestra Proprietà del layer.
- Alla fine, tornare alla vista e cliccare sulle province sopra citate con lo strumento *Iperlink avanzato*. Si vedrà l'immagine, la pagina web e il pdf, ognuno all'interno di una finestra.

# 14 Mappe

# 14.1 Stampa veloce

È possibile stampare una vista in maniera semi-automatica con lo strumento chiamato Stampa veloce (menù Vista  $\rightarrow$  Stampa veloce). Si aprirà una finestra contenente alcune opzioni. Sarà generata automaticamente una mappa pronta per la stampa.

- Creare una vista. Rinominarla in Puglia.
- Aprirla e aggiungervi il layer province\_puglia.shp.
- Selezionare il layer nella TOC e configurarne la legenda (tasto destro del mouse sul layer: *Proprietà* → *Simbologia*) scegliendo il tipo *Categorie/Valori unici* e NOME\_PRO come campo di classificazione.
- Cliccare sull'opzione di menù Vista -> Stampa veloce e impostare i parametri seguenti:
  - Formato: A4
  - Orientamento: Orizzontale
  - Titolo: Province della Puglia
  - Mostra legenda: ok,
  - Mostra griglia: ok,
  - Immagine: predefinita.
- Quindi, cliccare su *Anteprima*. La nuova mappa sarà generata e, una volta soddisfatti del risultato, sarà possibile stamparla o esportarla in formato PDF.

### 14.2 Composizione di una mappa

Per comporre una mappa esistono due possibilità: creare una nuova mappa oppure utilizzare un modello di mappa creato in precedenza.

• Caricare il modello chiamato tavola\_workshop.gvt (menù *File* → *Apri tavola*).

# 14.3 Aggiunta di una vista

• Inserire la vista Puglia all'interno della mappa (menù  $Mappa \rightarrow Inserisci \rightarrow Vista$ ).

- Aggiunta di una griglia nella vista. Selezionare la vista, fare clic con il tasto destro su di essa e selezionare *Proprietà*. Selezionare *Mostra griglia* e cliccare su *Configura*. E' possibile impostare i seguenti parametri: intervallo, simbologia e carattere.
- Impostazione della scala della vista. All'interno della finestra di dialogo *Proprietà della vista* si possono selezionare tre tipi di scale: *Automatica, Mantieni scala della vista e Scala specificata dall'utente*. E' possibile realizzare zoom e spostarsi sulla vista al fine di ottenere l'aspetto desiderato (*Zoom vicino, Zoom lontano* e *Spostamento* nella barra degli strumenti della vista). Si noti che la vista deve essere selezionata.
- Rotazione della vista. Selezionare la vista, cliccare su *Proprietà* e inserire manualmente il valore dell'angolo di rotazione espresso in gradi oppure cliccare sulle frecce.

# 14.4 Aggiunta di una legenda

- Recarsi nel menù Mappa → Inserisci → Legenda. Trascinare e rilasciare il mouse sull'area dove si desidera inserire la legenda. Occorre selezionare la vista e i layer dei quali si desidera visualizzare la legenda.
- Per modificare gli elementi della legenda, selezionare la legenda e recarsi al menù: Mappa → Grafici → Semplifica legenda.

# 14.5 Aggiunta di altri elementi della mappa

- Scala. Per aggiungere la scala recarsi al menù *Mappa* → *Inserisci* → *Scala*. Quindi trascinare e rilasciare sull'area dove si desidera posizionare la scala e impostarne i parametri. Si noti che la scala è dinamica: se varia la scala della vista, il simbolo scala sarà aggiornato automaticamente.
- Simbolo del Nord. Per aggiungere un simbolo del Nord recarsi nel menù *Mappa* → *Inserisci* → *simbolo del Nord*. Ancora una volta trascinare e rilasciare sull'area dove si desidera posizionare il simbolo, scegliendone uno tra quelli mostrati e selezionare la vista alla quale si riferisce. Si noti che l'orientamento del simbolo del Nord è dinamico: se ruota la vista, il simbolo del Nord sarà aggiornato automaticamente.
- Localizzatore. Per aggiungere un localizzatore recarsi nel menù *Mappa* → *Inserisci* → *Localizzatore*. Quindi trascinare e rilasciare sull'area dove si desidera inserire il localizzatore e impostare i parametri richiesti.
- È possibile aggiungere altri elementi come testi, rettangoli, linee o immagini.
- È possibile raggruppare, separare, allineare, mettere di nuovo e portare in primo piano tutti gli elementi (menù *Mappa* → *Grafici* → ...).

### 14.6 Stampa di una mappa

- Per stampare una mappa recarsi nel menù Mappa → Stampa. Sarà visualizzata la finestra di dialogo di stampa.
- Invece di stampare una mappa, è anche possibile esportarla come file .pdf o .ps (*PostScript*) dal menù *File* → *Esporta come....*